#### Útmutató támogatási kérelem kitöltéséhez

EGYH-EOR-17 és EGYH-KCP-17 kategóriák

A 2017. évtől kezdődően, az EGYH-EOR-17 és EGYH-KCP-17 kategóriákhoz tartozó támogatások kezelése a **Pályázati e-ügyintézés 2014-2020 Elektronikus Pályázó Tájékoztató és Kommunikációs felület**en (a továbbiakban: **EPTK**) is történhet.

Az EPTK célja, hogy a támogatást igénylőknek lehetőséget adjon támogatási igényük benyújtására, emellett biztosítsa a benyújtott támogatási kérelmek, hatályos támogatási szerződések és elszámolások nyomon követését a megfelelő informatikai támogatottság mellett.

Az e-ügyintézési felület mind a támogatást igénylőknek, mind a kedvezményezetteknek részletes információt szolgáltat támogatási kérelmük, illetve szerződésük alakulásáról. Ezen felül – a döntések, kifizetések felgyorsítása érdekében – lehetőséget ad a **hiánypótlások, tisztázó kérdésre adott válaszok, kifogások, kifizetési igények** és **szakmai beszámolók, továbbá a projekt fenntartási időszakában, a projekttel kapcsolatos fenntartási jelentések** elektronikus úton történő beadására is.

Jelen útmutatónk (továbbiakban: "Kitöltési útmutató") az EPTK-felületen elérhető "Felhasználói kézikönyv a Széchenyi 2020 Támogatást igénylők részére" című dokumentum (továbbiakban: Felhasználói kézikönyv) alapján készült. A Kitöltési útmutató az EGYH-EOR-17 és EGYH-KCP-17 kategóriákra vonatkozóan mutatja be a támogatási kérelem beadásának módját. Bízunk abban, hogy ennek révén is meg tudjuk könnyíteni (a korábbi EPER-felülethez szokott kérelmezőink számára) az átmenetet az EPTK-rendszerbe.

#### FONTOS!

Az EPTK-rendszerben (az eddigi gyakorlattól eltérően) a szakmai referenseknek már nem lesz módjuk arra, hogy a kérelmezők eligazítása céljából betekintsenek az egyes támogatási kérelmekbe, azok véglegesítése előtt. **A támogatási kérelem sikeres benyújtásának érdekében kérjük, pontról-pontra kövessék alábbi leírásunkat**.

#### 1, Rendszerkövetelmények

Az EPTK elektronikus pályázatkezelési rendszer a <u>https://eptk.fair.gov.hu/</u> weboldalon érhető el. Az EPTK-felület az aktuálisan elérhető legfrissebb Google Chrome, Mozilla FireFox és Internet Explorer böngésző verziókkal, valamint az azt megelőző két korábbi verziószámmal rendelkező böngészőkkel futtatható teljes körűen.

Amennyiben nem biztos benne, hogy az Ön által használt böngésző megfelel-e a követelményeknek, kérjük, ellenőrizze azt a névjegy funkció segítségével. (Részletesen lásd: Felhasználói kézikönyy, III. Technikai információk.)

Az EPTK-felület kezdőoldalán a következőket fogjuk látni:

### PÁLYÁZATI E-ÜGYINTÉZÉS FELÜLET 2014-2020

Üdvözöljük a Pályázati e-ügyintézés 2014-2020 felületen, az Elektronikus Pályázó Tájékoztató és Kommunikációs Rendszerben! A személyes

| felületeinek indításához kérjük, jelentkezzen be, vagy regisztráljon! |                                    |         |   |  |  |  |  |  |
|-----------------------------------------------------------------------|------------------------------------|---------|---|--|--|--|--|--|
| ovábbi sikeres ügyintézést!                                           |                                    |         |   |  |  |  |  |  |
| ▶ BEJELENTKEZÉS                                                       |                                    |         |   |  |  |  |  |  |
| Értesítési email rím *                                                |                                    |         |   |  |  |  |  |  |
|                                                                       |                                    |         |   |  |  |  |  |  |
| Jelszó *                                                              |                                    |         |   |  |  |  |  |  |
|                                                                       |                                    |         | - |  |  |  |  |  |
| A csillaggal * jelölt mezők kitöltése kötelező. Bejelentkezés         | Bejelentkezés jelszóváltoztatással | $\odot$ |   |  |  |  |  |  |
| Regisztráció                                                          | Elfelejtett jelszó                 |         |   |  |  |  |  |  |
|                                                                       |                                    |         |   |  |  |  |  |  |
|                                                                       |                                    |         |   |  |  |  |  |  |
|                                                                       |                                    |         |   |  |  |  |  |  |
| 2 Regisztráció                                                        |                                    |         |   |  |  |  |  |  |

#### 2,1 Regisztráció magyarországi székhelyű egyházi jogi személyeknek

A kezdőoldalon az új felhasználóknak regisztrációra, a korábban regisztrált felhasználóknak belépésre, illetve elfelejtett jelszó esetén emlékeztető kérésére van lehetőség.

Új felhasználóként mindenekelőtt regisztrálnunk kell. Kattintsunk a "Regisztráció" gombra, ekkor a következő kép fog megjelenni:

## REGISZTRÁCIÓ

Regisztráljon a FAIR rendszerekbe. Az alábbi ürlap kitöltésével jelölje meg, hogy mely rendszerekhez kíván hozzáférést szerezni, majd adja meg a hozzáféréshez szükséges adatait. Az egyes rendszerekhez való hozzáférés engedélyhez kötött, elbírálást követően e-mail üzenetben értesítjük.

| Regisztráció típusa                                                                                                    |                |
|----------------------------------------------------------------------------------------------------|----------------|
| Magánszemély                                                                                                    | Regisztráció 🕑 |
| Nonprofit és egyéb nem nyereségérdekelt szervezet                                                                        | Regisztráció 🕑 |
| Jogi személyiségű- és Jogi személyiség nélküli vállalkozás, Nonprofit gazdasági társaság és Egyéb<br>gazdasági szervezet | Regisztráció 🕑 |
| Költségvetési- és költségvetési rend szerint gazdálkodó szervek                                                          | Regisztráció 🕑 |
| Mégsem 🕑                                                                                                    |                |

A regisztráció típusa az alábbi célcsoportok közül választható ki:

- Magánszemély
- Nonprofit és egyéb nem nyereségérdekelt szervezet
- Jogi személyiségű- és Jogi személyiség nélküli vállalkozás, Nonprofit gazdasági társaság és Egyéb gazdasági szervezet
- Költségvetési- és költségvetési rend szerinti gazdálkodó szervek

Mivel egyházi szervezetként kell regisztrálnunk, kattintsunk a "Nonprofit és egyéb nem nyereségérdekelt szervezet" utáni "Regisztráció" gombra. A következő felület fog megjelenni:

| ,                                                                                                    |                                                                                                    | ĺ |
|----------------------------------------------------------------------------------------------------|----------------------------------------------------------------------------------------------------|---|
| REGI                                                                                                    | <b>SZTRÁCIÓ</b>                                                                                                    |   |
| (Nonprofit és egyéb n                                                                                                    | em nyereségérdekelt szervezet)                                                                                                    |   |
| gisztráljon a FAIR rendszerekbe. Az alábbi ürlap kitöltésével jelölj<br>ozzáféréshez szükséges adatait. Az egyes rendszerekhez való ho<br>esítjük.                                          | : meg, hogy mely rendszerekhez kíván hozzáférést szerezni, majd adja meg<br>zzáférés engedélyhez kötött, elbírálást követően e-mail úzenetben |   |
| ▶ REGISZTRÁCIÓS ADATOK                                                                                                    |                                                                                                    |   |
| Értesítési email cím *                                                                                                    |                                                                                                    |   |
| Jelszó *                                                                                                    |                                                                                                    |   |
| Jelszó újra *                                                                                                    |                                                                                                    |   |
| Vezetéknév *                                                                                                    |                                                                                                    |   |
| Keresztnév *                                                                                                    |                                                                                                    |   |
|                                                                                                    |                                                                                                    |   |
| Hitelesítési adatok                                                                                                    |                                                                                                    |   |
| Hitelesítési adatok                                                                                                    |                                                                                                    |   |
| Hitelesítési adatok<br>Gazdálkodási formakód *<br>Nincs kiválasztva                                                                                                    |                                                                                                    |   |
| Hitelesítési adatok<br>Gazdálkodási formakód *<br>Nincs kiválasztva<br>Adószám *                                                                                                    |                                                                                                    |   |
| Hitelesítési adatok<br>Gazdálkodási formakód *<br>Nincs kiválasztva<br>Adószám *                                                                                                    |                                                                                                    |   |
| Hitelesítési adatok<br>Gazdálkodási formakód *<br>Nincs kválasztva<br>Adószám *                                                                                                    | <b>V</b>                                                                                                    |   |
| Hitelesítési adatok Gazdálkodási formakód * Nincs kiválásztva Adószám *  Megerősítő kód Elölvastam és megértettem az adatvédelmi nyilatkozato                                               |                                                                                                    |   |
| Hitelesítési adatok Gazdálkodási formakód * Nincs kválásztva Adószám *  Megerősítő kód Elölvastam és megértettem az adavédelmi nyilatkozato A csillaggal * jelölt mezők kitöltése kötelező. |                                                                                                    |   |

A megjelenő felületen minden adat kitöltése kötelező a regisztrációs űrlap véglegesítéséhez.

A regisztrációhoz egy érvényes e-mail címre ("Értesítési e-mail cím") van szükség.

Mivel a támogatáskezelés meghatározó része elektronikusan történik, és ebben az Önök által megadott e-mail fiók kiemelt jelentőségű, javasoljuk, hogy a teljes támogatási folyamat alatt *egyetlen e-mail címet használjanak* (azaz mindenhol ez szerepeljen). Ajánlott, hogy ez e-mail cím egy olyan fióké legyen, amelyet naponta megnyitnak és az abban foglalt üzeneteket elolvassák. (*Az a legegyszerűbb, ha mindenütt az egyházközség hivatalos e-mailcímét adják meg.* Ily módon az esetleges személyi változások nem fogják érinteni a Támogatott és a Támogatáskezelő közötti információcserét.)

A **jelszó** legalább 10, legfeljebb 64 karakter lehet. Tartalmaznia kell az angol ABC legalább egyegy kis- és nagybetűjét A-tól Z-ig, ékezet nélkül; ezen felül tartalmaznia kell legalább egy szám karaktert, 0-tól 9-ig.

A későbbi kellemetlenségek elkerülése végett kérjük, hogy az "értesítési e-mail cím" és "jelszó" adatokat mentsék el számítógépükre és/vagy írják le.

A "**Vezetéknév**", **Keresztnév**" rovatokba írjuk be a szervezet képviselőjének vezeték-, illetve keresztnevét.

A jogosultsági és nyilvántartási bonyodalmak elkerülése végett hangsúlyosan kérjük, hogy a támogatást kérő szervezet képviselőjének nevében regisztráljanak (a szervezet képviselőjének felhatalmazásával), és a beadási folyamat során végig csak ezt az egy magánszemélyt szerepeltessék.

#### Gazdálkodási formakód:

A gazdálkodási formakód azonos a statisztikai számjelen belüli 13-15. számjeggyel. A gazdálkodási formakódokat a 22/2014. (III. 13.) számú a statisztikai számjel elemeiről és nómenklatúráiról szóló 21/2012. (IV. 16.) KIM rendelet módosítása határozza meg. A GFO kódok elérhetősége: http://www.ksh.hu/gfo\_menu

A Felhívás szerint támogatási kérelmet nyújthatnak be azon "egyházi jogi személyek, amelyek a statisztikai számjel elemeiről és nómenklatúráiról szóló 21/2012. (IV. 16.) KIM rendelet 2. melléklete szerinti egyházi szervezetek valamelyik GFO kódjával rendelkeznek (GFO kódok szerint: 551, 552, 555, 559), ezek a lelkiismereti és vallásszabadság jogáról, valamint az egyházak, vallásfelekezetek és vallási közösségek jogállásáról szóló 2011. évi CCVI. törvény 10 - 12. §-a szerinti szervezetek)". Ennek megfelelően, a **"Gazdálkodási formakód"** pontban, a legördülő menüsorból – a regisztrálni kívánt egyházi szervezetük státuszától függően – válasszuk ki az 551, 552, 555 vagy 559 gazdálkodási formakódot.

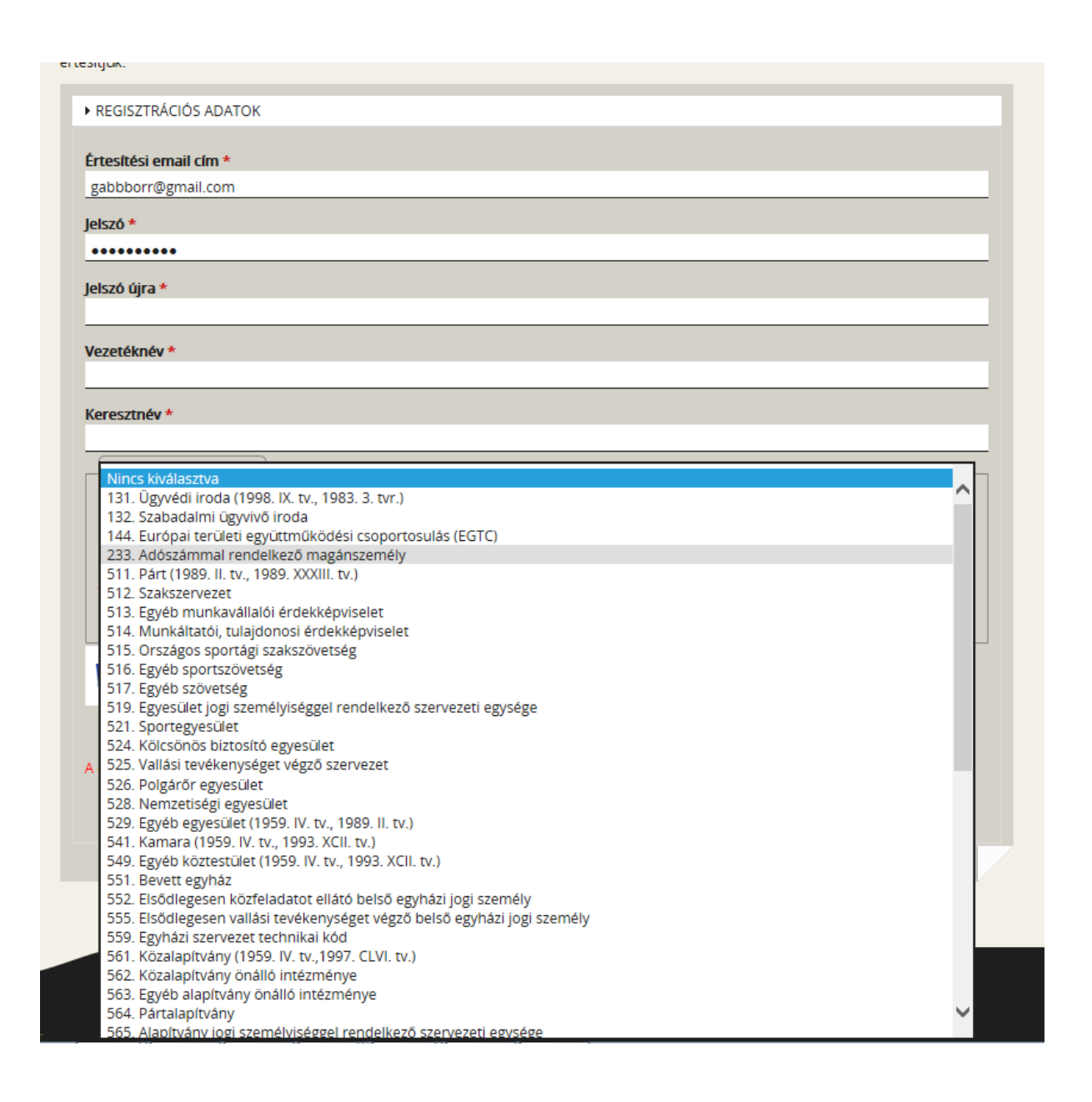

Ezután gépeljük be a szervezet **adószám**át és a **megerősítő kód**ot, olvassuk el és fogadjuk el az **adatvédelmi nyilatkozat**ot, majd kattintsunk a **"Regisztráció"** gombra.

#### Megjegyzés:

Az EPTK-rendszerben lehetőség van arra, hogy egy felhasználó (azaz regisztrált személy vagy szervezet) akár több szervezet nevében is támogatási kérelmet nyújthasson be – lásd Felhasználói kézikönyv VI. (így pl. egy pályázatkezelő cég esetében a cég vagy annak alkalmazottja beregisztrál, majd később több szervezet nevében tud pályázni). Tekintettel azonban az EOR és KCP kategóriák sajátosságaira (különösen arra, miszerint a két kategóriában egy kérelmező egy költségvetési évben összesen egy támogatási kérelmet adhat be), a jogosultsági és nyilvántartási bonyodalmak elkerülése végett ismételten kérjük, hogy csak a támogatást kérő szervezet nevében regisztráljanak (a szervezet képviselőjének felhatalmazásával), és a beadási folyamat során végig csak ezt az egy szervezetet szerepeltessék.

A **"Regisztráció"** gombra való kattintás után ezt a képernyőképet kell látnunk:

|                                                                             | ✓ Siker! A regisztrációs kérelmét fogadtuk                                                                                                    | . Rövidesen e-mail üz                                       | enetben tájékoztatjuk.                                                        | ×                       |
|-----------------------------------------------------------------------------|----------------------------------------------------------------------------------------------------|-------------------------------------------------------------|-------------------------------------------------------------------------------|-------------------------|
|                                                                             | Figyelmeztetés: Megerősítő e-mail üzen<br>aktivációs kóddal fejezze be a regisztrációját.                                                         | etet küldtünk a(z) i.ba                                     | allafair@freemail.hu címre. Kérjük, az e-mail üzenetben t                     | taláható X              |
|                                                                             | PÁLYÁZATI<br>Údvözöljük a Pályázati e-ügyintézés 2014-2020 f<br>felűleteinek indításához kérjük, jelentkezzen be,<br>További sikeres ügyintézést! | E-ÜGYINTÍ<br>elületen, az Elektronik<br>vagy regisztráljon! | ÉZÉS FELÜLET 2014-2020<br>kus Pályázó Tájékoztató és Kommunikációs Rendszerbe | n! A személyes          |
|                                                                             | <ul> <li>BEJELENTKEZÉS</li> </ul>                                                                                                    |                                                             |                                                                               |                         |
|                                                                             | Értesítési email cím *                                                                                                    |                                                             |                                                                               |                         |
|                                                                             | Jelszó *                                                                                                    |                                                             |                                                                               |                         |
|                                                                             | A csillaggal * jelölt mezők kitöltése kötelező.                                                                                                   | Bejelentkezés                                               | Bejelentkezés jelszóváltoztatással                                            | $\overline{\mathbf{O}}$ |
|                                                                             |                                                                                                    | Regisztráció                                                | Elfelejtett jelszó                                                            |                         |
|                                                                             |                                                                                                    |                                                             |                                                                               |                         |
|                                                                             |                                                                                                    |                                                             |                                                                               |                         |
| ELÉRHETŐSÉGEK                                                               |                                                                                                    |                                                             |                                                                               |                         |
| E-ÜGYFÉLSZOLGÁLAT<br>INFOVONAL: +36 1 896-0000<br>TELEFONOS ÜGYFÉLSZOLGÁLAT |                                                                                                    |                                                             |                                                                               |                         |

A regisztrációs folyamat végeztével egy egyszer használható, **regisztrációt megerősítő e-mail** kerül elküldésre a regisztrációs űrlapon rögzített értesítési e-mail címre. Nyissuk meg a kapott, "Regisztráció aktiválása" című üzenetet: az abban található **linkre** kattintva végezhető el a **regisztráció megerősítése.** 

# Tisztelt Felhasználónk!

Kérjük, erősítse meg regisztrációját az alábbi linkre kattintva: <u>https://eptk-test.fair.gov.hu/?</u> p=o960c2PiB7g5JSiV5JAMLL4XFYPfswKgFeBx6vD1hme\_C-GaY\_C-<u>N6xIGTG9dLuQUL\_B-</u> <u>DsGiIbCFVISj0W45DhEQ93kailGmw8H9Z33TGj9ygpoWZCb1xK5cWn1LWv7i\_C-</u> <u>dyoGYmHAs3ninGv59uP0ZptfqhrWBNgtw2MQogCjjxKBfwHx4vgGqtafhycXGQGY08fr</u> <u>253D</u>

Üdvözlettel, FAIR adminisztráció

A megerősítésre minden esetben szükség van: egyéb esetben a felhasználói fiókba való bejelentkezés nem lehetséges.

A levélben elküldött linkre kattintva a regisztráció aktiválásához az alábbi oldal nyílik meg:

| RE                                                | GISZTRÁCIÓ AKTIVÁLÁSA                                             |              |
|---------------------------------------------------|-------------------------------------------------------------------|--------------|
| enti űrlap segítségével aktiválhatja regisztráció | bját.                                                             |              |
| FELHASZNÁLÓ AKTIVÁLÁS                             |                                                                   |              |
| Fmail cím megerősítése                            |                                                                   |              |
|                                                   |                                                                   |              |
| Aktiváló kód                                      |                                                                   |              |
| 3729ed4d3fa7a60aaefa86723abc3b45ac155             | 5b568c5b8ac080ee06cbfb37b225f186bdcebaf3662933b0f211c844e40910169 | 08ce587e681i |
|                                                   |                                                                   |              |
|                                                   |                                                                   |              |
| s csillaggal * jelölt mezők kitöltése kötelező.   | Aktiválás                                                         | $\odot$      |

Az "Email cím megerősítése" rovatba írjuk be a regisztrációhoz használt értesítési e-mail címet, majd kattintsunk az "Aktiválás" gombra.

Sikeres megerősítést (aktiválást) követően a rendszer automatikusan belépteti a regisztrált felhasználót az EPTK felületre:

|          | Bejelentkezve:<br>Próba Pál<br>gabor gyorgy@emet gov.hu | Utolsó belépés:<br>2015.10.01. 12:17<br>Automatikus kijelentkezésig:<br>00:59:50 (mégalíl) |                                                                                                    |                      |
|----------|---------------------------------------------------------|--------------------------------------------------------------------------------------------|----------------------------------------------------------------------------------------------------|----------------------|
|          |                                                         | PÁLYÁZATI                                                                                  | E-ÜGYINTÉZÉS FELÜLET 2014-2020                                                                                                    |                      |
|          |                                                         |                                                                                            | Üdvözöljük a Pályázati e-ügyintézés felületen!                                                                                                    | ×                    |
|          |                                                         | Az alkalmazás segítségével gyo<br>elektronikus segítséget nyújtun<br>esetbe                | orsan és könnyedén igazodhat el a támogatási rendszerben. Ügyintézése során<br>ik Önnek, hogy a szükséges adatokat, információkat és dokumentumokat minden<br>en formaliag és tartalmilag ellenőrzött módon nyújthassa be. |                      |
|          |                                                         | Eredménye                                                                                  | s támogatás igénylést, és sikeres projektvégrehajtást kívánunk!                                                                                                    |                      |
| ✓ Siker! | A bejelentkezés sikeres volt!                           |                                                                                            |                                                                                                    | ×                    |
|          | TÁMOGATÁST IGÉNYLŐ(K) ALAPADATA                         | d <b>3</b>                                                                                 | TÁMOGATÁSI LEHETŐSÉGEIM                                                                                                    | TÁMOGATÁSI KÉRELMEIM |
|          | SZERZŐDÉSEIM                                            |                                                                                            | SEGITSÉG                                                                                                    | KÖZBESZERZÉSEIM      |

#### Bejelentkezés, jelszóváltoztatás, elfelejtett jelszó

Amennyiben az EPTK-nyitóoldalról (<u>https://eptk.fair.gov.hu/</u>) szeretnénk belépni a felületre (immár regisztrálva), nincs más teendőnk, mint a megjelenő bejelentkező ablakba beírni a regisztráció során rögzített e-mail címet és jelszót, majd a "Bejelentkezés" gombra kattintani:

| PÁLYÁZATI E-ÜGYINTÉZÉS FELÜLET 2014-2020<br>dvözöljük a Pályázati e-ügyintézés 2014-2020 felületen, az Elektronikus Pályázó Tájékoztató és Kommunikációs Rendszerben! A személyes<br>elületeinek indításához kérjük, jelentkezzen be, vagy regisztráljon! |               |                                    |         |  |  |  |
|----------------------------------------------------------------------------------------------------|---------------|------------------------------------|---------|--|--|--|
| ľovábbi sikeres ügyintézést!                                                                                                    |               |                                    |         |  |  |  |
| BEJELENTKEZÉS                                                                                                    |               |                                    |         |  |  |  |
| Értesítési email cím *                                                                                                    |               |                                    |         |  |  |  |
|                                                                                                    |               |                                    |         |  |  |  |
| Jelszó *                                                                                                    |               |                                    |         |  |  |  |
| A csillaggal * jelölt mezők kitöltése kötelező.                                                                                                    | Bejelentkezés | Bejelentkezés jelszóváltoztatással | $\odot$ |  |  |  |
|                                                                                                    | Regisztráció  | Elfelejtett jelszó                 |         |  |  |  |
|                                                                                                    |               |                                    |         |  |  |  |

Amennyiben jelszóváltoztatás válik szükségessé, a bejelentkező ablakba az email címet és a regisztráció során rögzített jelszót szükséges begépelni, majd a **"Bejelentkezés jelszóváltoztatással"** gombra kattintani. A megjelenő felületen meg kell adni az új jelszót ("Jelszó", majd "Jelszó újra"). A felhasználó a jelszómódosítást a felület jobb alsó sarkában található **"Mentés"** gomb megnyomásával véglegesítheti, míg a felület jobb felső sarkában található **"VISSZA"** gomb használatával elvetheti jelszó-módosítási szándékát.

|                                                                                                    | VISSZA |
|----------------------------------------------------------------------------------------------------|--------|
| ✓ Siker! A bejelentkezés sikeres volt!                                                                                                    | ×      |
| JELSZÓ MEGVÁLTOZTATÁSA                                                                                                    |        |
| Az új jelszónak az alábbi követelményeknek kell megfelelnie:                                                                                                    |        |
| <ul> <li>Legalább 10, legfeljebb 64 karakter lehet.</li> <li>Tartalmaznia kell az angol ABC kis és nagybetűt is A-tól Z-ig, ékezet nélkül.</li> <li>Tartalmaznia kell legalább egy szák markatert, 0-tól 9-ig.</li> <li>Nem egyezhet meg a korábban használt jelszavakkal.</li> </ul> |        |
| ▶ ADATLAP                                                                                                    |        |
| Jelszó *                                                                                                    |        |
| jelszó újra *                                                                                                    |        |
| A csillaggal * jelölt mezők kitöltése kötelező.                                                                                                    | Ð      |

A felhasználót a rendszer jelszóváltoztatás, illetve annak elvetése esetén is bejelentkezteti; ezt követően az EPTK felület főoldala tekinthető meg elsőként.

Amennyiben elfelejtette jelszavát, úgy a bejelentkező felületen, az ablak alján elhelyezkedő **"Elfelejtett jelszó"** gombra szükséges kattintani. A megjelenő felületen a regisztrációs űrlapon korábban rögzített **e-mail címet**, valamint a (bal alsó sarokban található) **megerősítő kódot** szükséges begépelni a rendelkezésre álló mezőkbe, majd ezt követően az **"OK"** gombra kattintani.

A rendszer ezután egy e-mail üzenetet küld a felhasználó számára, melyben tájékoztatja a további teendőkről. Az üzenetben található elérhetőségre kattintva a felhasználó számára megjelenik az új jelszó megadását lehetővé tévő ablak.

Amennyiben meggondolnánk magunkat, a **"Mégsem"** gomb megnyomásával elvethető az elfelejtett jelszó pótlásának lehetősége.

| ELFELEJTETT JELSZÓ                                                                                                    |                                             |
|----------------------------------------------------------------------------------------------------|---------------------------------------------|
| Amennyiben elfelejtette jelszavát, kérjük, adja meg e-mail címét és az ellenőrző szöveget. Au<br>jelszavának megadásáról. | tomatikus e-mail üzenetben tájékoztatjuk új |
| ▶ ADATLAP                                                                                                    |                                             |
| Értesítési email cím *                                                                                                    |                                             |
|                                                                                                    |                                             |
| A csillaggal * jelölt mezők kitöltése kötelező.                                                                           | Mégsem 🕥 OK 📀                               |
|                                                                                                    | $\sim$                                      |

A **jelszóváltoztatás**sal, valamint az **elfelejtett jelszó**val kapcsolatos további tudnivalókat a Felhasználói kézikönyv VIII. fejezete tartalmazza.

#### 2, 2. Regisztráció határon túli székhelyű egyházi jogi személyeknek

Az EPTK-felület sajátosságai miatt a határon túli (és külföldi) szervezetek magánszemélyként kell regisztráljanak.

A regisztráció folyamata lényegében megegyezik a **2,1**-ben leírtakkal. Az eltérés pusztán annyi, hogy magánszemélyek esetében nem kell megadni a gazdálkodási formakódot és az adószámot. A regisztrációs űrlap **magánszemélyek** esetén:

| REGISZTRÁCIÓ                                                                                                    |
|----------------------------------------------------------------------------------------------------|
| (Magánszemély)                                                                                                    |
| Regisztráljon a FAIR rendszerekbe. Az alábbi ürlap kitöltésével jelölje meg, hogy mely rendszerekhez kíván hozzáférést szerezni, majd adja meg<br>a hozzáféréshez szükséges adatait. Az egyes rendszerekhez való hozzáférés engedélyhez kötött, elbírálást követően e-mail üzenetben<br>értesítjük. |
| ► REGISZTRÁCIÓS ADATOK                                                                                                    |
| Értesítési email cím *                                                                                                    |
| Jelszó *                                                                                                    |
| Jelszó újra *                                                                                                    |
| Vezetéknév *                                                                                                    |
| Keresztnév *                                                                                                    |
|                                                                                                    |
| Elolvastam és megértettem az adatvédelmi nyilatkozatot.                                                                                                    |
| A csillaggal * jelölt mezők kitöltése kötelező.                                                                                                    |
| Mégsem 🕢 Regisztráció 🕡                                                                                                    |

A jogosultsági és nyilvántartási bonyodalmak elkerülése végett újra hangsúlyosan kérjük, hogy a támogatást kérő szervezet képviselőjének nevében regisztráljanak (a szervezet képviselőjének felhatalmazásával), és a beadási folyamat során végig csak ezt az egy magánszemélyt szerepeltessék.

#### 3, Az EPTK felület bemutatása

A bejelentkezést követően az EPTK felület főoldalára jut a felhasználó. A felület felső részén rövid tájékoztató üzenet fogadja a felhasználót, mely üzenet alatt a felület fő menüpontjait tekinthetik meg a Támogatást igénylők.

|          | Bejelentkezve:<br>Próba Pál<br>gabor.gyorgy@emet.gov.hu | Utolsó belépés:<br>2015.10.01. 13:30<br>Automatikus kijelentkezésig:<br>00:59:50 (miguelli) |                                                                                                    | â 🖂                    | Ģ |
|----------|---------------------------------------------------------|---------------------------------------------------------------------------------------------|----------------------------------------------------------------------------------------------------|------------------------|---|
|          |                                                         | PÁLYÁZAT                                                                                    | I E-ÜGYINTÉZÉS FELÜLET 2014-2020                                                                                                    |                        |   |
|          |                                                         |                                                                                             | Üdvözöljük a Pályázati e-ügyintézés felületen!                                                                                                    | ×                      |   |
|          |                                                         | Az alkalmazás segítségével gy<br>elektronikus segítséget nyújtu<br>esetb                    | yorsan és könnyedén igazodhat el a támogatási rendszerben. Ügyintézése során<br>nk Önnek, hogy a szükséges adatokat, információkat és dokumentumokat minden<br>en formallag és tartalmilag ellenőrzött módon nyújthassa be. |                        |   |
|          |                                                         | Eredménye                                                                                   | es támogatás igénylést, és sikeres projektvégrehajtást kívánunk!                                                                                                    |                        |   |
| ✓ Siker! | A bejelentkezés sikeres volt!                           |                                                                                             |                                                                                                    |                        | × |
|          |                                                         |                                                                                             |                                                                                                    |                        |   |
|          | TÁMOGATÁST IGÉNYLŐ(K) ALAPADAT.                         | AI 🚞                                                                                        | TÁMOGATÁSI LEHETŐSÉGEIM 🚞                                                                                                    | TÁMOGATÁSI KÉRELMEIM 🚞 |   |
|          | SZERZÓDÉSEIM                                            |                                                                                             | SECITIZEG                                                                                                    | KÖZBESZERZÉSEIM        |   |

Az EPTK-felület fejlécének bal felső sarkában található **"Menü"** ikonra kattintva a támogatási kérelem kitöltésének bármely szakaszában lehetőség nyílik a bal oldalsó menüsáv megjelenítésére, illetve elrejtésére.

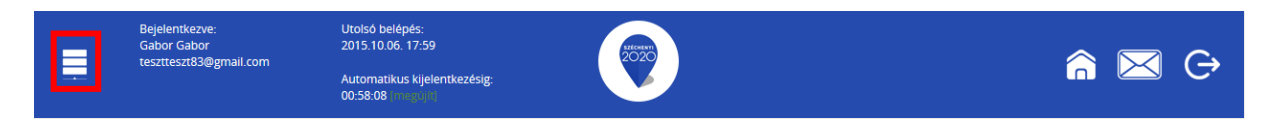

A fejlécen megjelenítésre kerül az **utolsó belépés pontos időpontja**. Az időpont egyrészről tájékoztatja a felhasználót az utolsó munkavégzés idejéről, másrészt ellenőrizhető, hogy a felhasználó utolsó bejelentkezése óta történt-e újabb belépés.

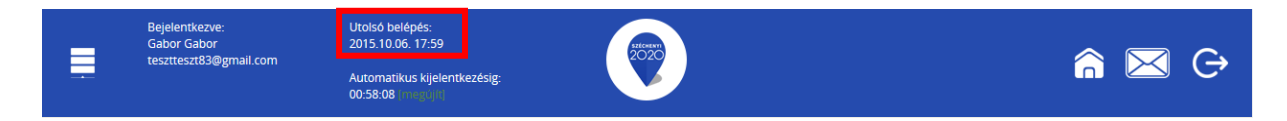

Az EPTK-felület a belépés után korlátozott ideig (**60 perc**ig) érhető el a felhasználó számára. A biztonsági időkorlát lejárta előtt a rendszer figyelmezteti a felhasználót, ezáltal lehetőség nyílik a munkamenet meghosszabbítására anélkül, hogy újra be kellene jelentkezni a felületre. Munkavégzés alkalmával (pl. a felületre történő adatrögzítéssel, majd mentéssel) az időkorlát automatikusan frissítésre kerül, melynek köszönhetően újból 60 perc áll a felhasználó

rendelkezésére. A biztonsági időkorlát meghosszabbítására manuálisan is lehetőség nyílik az időkorlát mellett található, sötétzöld színű **"[megújít]"** linkre történő kattintással.

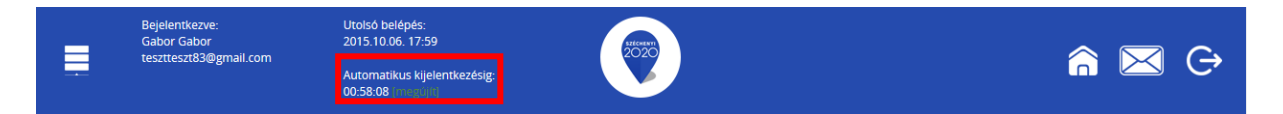

A jobb felső sarokban található ikonok jelentése a következő:

- ház: kiválasztásával lehetőség nyílik azonnal az EPTK kezdőlapjára navigálni;
- **boríték:** kattintással a rendszerüzenetek felülete jelenik meg a felhasználók számára;
- kijelentkezés: kiválasztásával lehetőség nyílik az EPTK felület szabályos elhagyására.

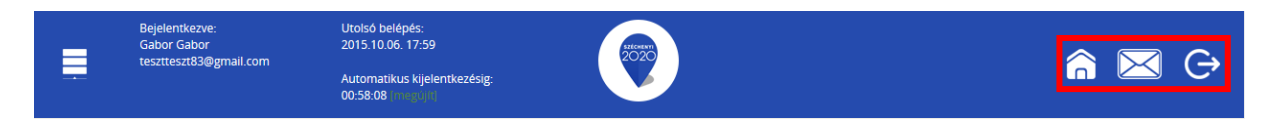

**Az egyes felületek közötti navigálást a "Vissza" gombbal tudjuk legegyszerűbben megoldani.** Amennyiben valamelyik munkalapon módosítást hajtunk végre, figyeljünk arra, hogy a "Vissza" gombra való kattintás előtt mindig nyomjuk meg a "Mentés" vagy a "Mentés és Vissza" gombot.

A bejelentkezést követően az EPTK-felület főoldalán hat – a Támogatást igénylők számára kiemelt fontosságú – menüpont jelenik meg. Az alábbi menüpontok alapértelmezetten ikonok formájában kerülnek megjelenítésre, azonban a megnevezésük is olvasható alattuk, sorban:

- Támogatást igénylő(k) alapadatai: itt lehet felvinni a támogatást igénylő adatait.
- **Támogatási lehetőségeim:** itt lehet kiválasztani a támogatási lehetőségeket (kiírások szerint), valamint kitölteni az elektronikus űrlapokat.
- **Támogatási kérelmeim:** itt találhatók meg a megkezdett vagy beadott támogatási kérelmek. *A támogatási kérelem kitöltésének megszakítása esetén is erre a gombra kattintva éri el és tudja folytatni a félbehagyott kérelmet.*
- o Szerződéseim
- Segítség
- Közbeszerzéseim

#### 3.1.1. Támogatást igénylő(k) alapadatai

E menüpont alatt nyílik lehetősége a támogatást igénylőknek **a szervezetük adatainak rögzítésére**, illetve **szerkesztésére**. A felületen a felhasználó által felvitt szervezetek listaszerű elrendezésben kerülnek megjelenítésre.

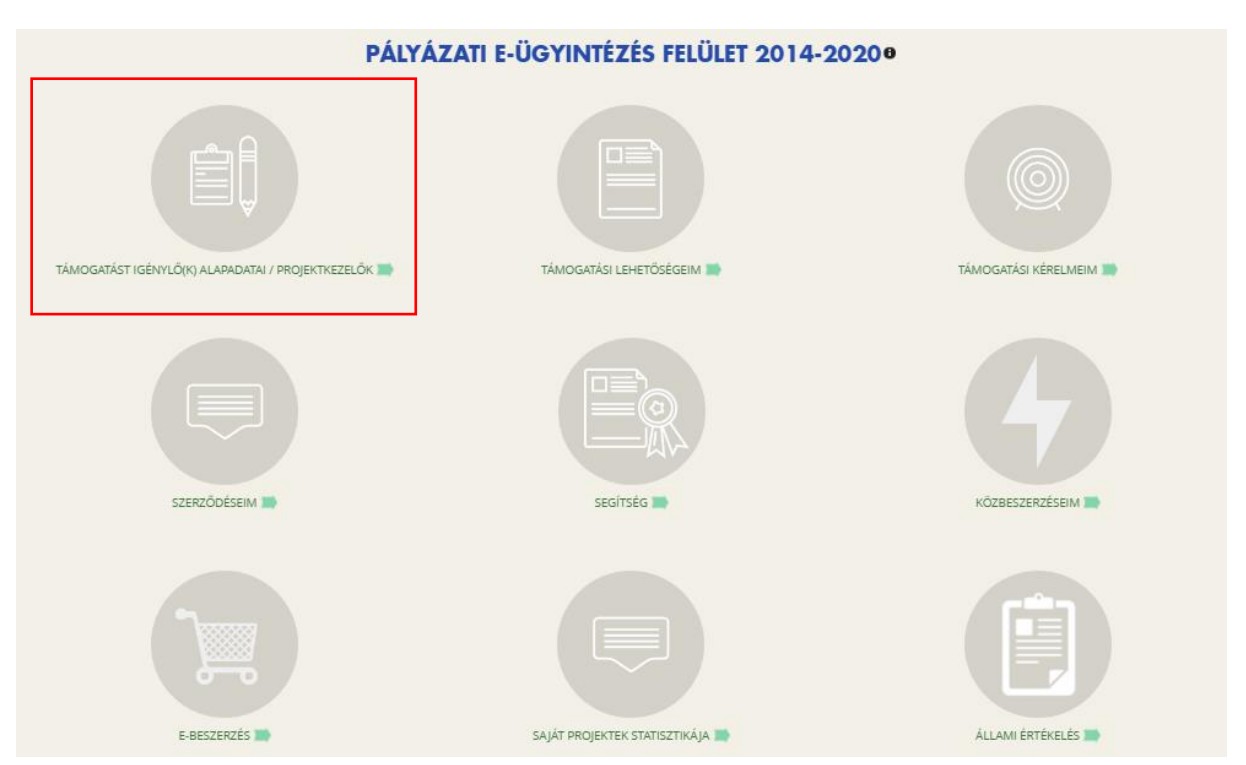

3.1.1.1. Támogatást igénylő(k) alapadatai – magyarországi székhelyű szervezetek esetében

A menüpont ikonjára kattintva a regisztrált szervezet regisztrációkor megadott adatait fogjuk látni.

A további adatok felvitele a ceruza ikonra kattintva kezdhető meg.

| Ć | j 👻                  |                      |                                |                                                   | VISSZA |
|---|----------------------|----------------------|--------------------------------|---------------------------------------------------|--------|
| Γ | Támogatást igénylő(k | ) alapadatai         | Projektkezelők                 |                                                   |        |
|   | Q Keresés (          | $\cdot$              |                                |                                                   |        |
|   | Név <del>-</del>     | Adószám <del>-</del> | Létrehozás dátuma <del>-</del> | Célcsoport -                                      |        |
|   | Teszt pályázó        |                      | 2016.11.14. 10:23:05           | Nonprofit és egyéb nem nyereségérdekelt szervezet | 1      |

A megjelenő felületen látható mindhárom lapfület ("Általános adatok", Székhely címe", "Hivatalos képviselő adatai") egymás után meg kell nyitni, és a rovatokat (legalább a piros csillaggal jelölteket) értelemszerűen ki kell tölteni.

#### **ΤΑΜΟGATAST IGÉNYLŐ ALAPADATAI®**

| ATLAP                                        |                                                                           |   |   |
|----------------------------------------------|---------------------------------------------------------------------------|---|---|
| alános adatok * Székhely címe * H            | ivatalos képviselő adatai 🔸                                               |   |   |
| Adószám: *                                   | 11111111-1-11                                                             |   |   |
| Gazdálkodási formakód: *                     | 555 - Elsődlegesen vallási tevékenységet végző belső egyházi jogi személy | Ŧ |   |
| Támogatást igénylő teljes neve: *            | Teszt pályázó                                                             |   | 4 |
|                                              | 237 karakter leütésére van még lehetőség                                  |   |   |
| Támogatást igénylő rövid neve: *             |                                                                           | _ |   |
| ÁFA levonási jog: *                          | Nincs kiválasztva                                                         | ٣ |   |
| Alapítás időpontja (alapító okirat kelte): * |                                                                           |   |   |
| Cégjegyzékszám:                              |                                                                           |   |   |
| Cégbejegyzés dátuma:                         |                                                                           | _ |   |
| KSH statisztikai szám: *                     |                                                                           |   |   |
| Minősítési kód: *                            | Nincs kiválasztva                                                         | Ŧ |   |
| Egyházi nyilvántartási szám:                 |                                                                           |   |   |
|                                              |                                                                           | _ |   |
|                                              |                                                                           |   |   |

Tartalmi és formai követelmények:

<u>"Általános adatok" fül</u> **Adószám:** 8+1+2 formátum

Gazdálkodási formakód: 551, 552, 555 vagy 559 (a szervezet jellegétől függően, lásd fentebb)

**Támogatást igénylő neve:** az egyházi főhatóság által kiadott igazolásban szereplő teljes nevet kell megadni

**Támogatást igénylő rövid neve:** az egyházi főhatóság által kiadott igazolásban szereplő rövidített nevet kell megadni (ha létezik ilyen). Ha egyházi főhatóság által kiadott igazolásban ilyen nem szerepel, kérjük, ide is a "Támogatást igénylő neve" rovatba írt nevet írják be.

**ÁFA levonási jog:** az egyházi szervezetekre rendszerint az "A" lehetőség vonatkozik ["A támogatást igénylő nem alanya az ÁFA-nak. Az elszámolásnál az ÁFA-val növelt (bruttó) összeg kerül figyelembevételre. (Bruttó összeg)"]. Természetesen ettől eltérő esetek is előfordulhatnak (pl. ha az egyházközség vállalkozási tevékenységet is folytat).

**Alapítás időpontja (alapító okirat kelte):** a rendszer sajátosságaiból fakadóan csak 1916-tól 2036-ig terjedő dátumot lehet beírni. Amennyiben az alapítás 1916-nál korábbi (pl. a történelmi egyházak zöme esetében), legcélszerűbb, ha a legrégebbi dátumot, azaz 1916.01.01-állítjuk be.

Cégjegyzékszám: kitöltése nem kötelező

Cégbejegyzés dátuma: kitöltése nem kötelező

**KSH statisztikai szám:** a szervezet adószáma alapján a Központi Statisztikai Hivatal honlapjáról kérhető le; elérhetősége: https://www.ksh.hu/apps/vb.szlek.main1 **Minősítési kód:** itt alapesetben a "Nonprofit szervezet államháztartáson kívül" opciót kell választani, de természetesen ettől eltérő esetek is lehetnek.

**Egyházi nyilvántartási szám:** az egyháznak az egyházfőhatósági igazoláson szereplő nyilvántartási száma.

|                                                                                | TÁMOGATÁST IGÉNYLÓ                      |   |                |
|--------------------------------------------------------------------------------|-----------------------------------------|---|----------------|
| LÉS                                                                            |                                         |   | VIS            |
|                                                                                |                                         |   |                |
| DATLAP                                                                         |                                         |   |                |
| Italános adatok * Székhely címe * Hiva                                         | talos képviselő adatai *                |   |                |
| Ország: *                                                                      | Magvarország v                          |   |                |
| Kordia al génalai ar iréa útégsémet yany a balység                             |                                         |   |                |
| nevét                                                                          |                                         |   |                |
| Helység                                                                        | Nincs beállítva 🛛 🗙                     |   |                |
| Irányítószám                                                                   | Nincs beállítva                         |   |                |
| Régió                                                                          | Nincs beállítva                         |   |                |
| Megye                                                                          | Nincs beállítva                         |   |                |
| Járás                                                                          | Nincs beállítva                         |   |                |
| Kistérség                                                                      | Nincs beállítva                         |   |                |
| Közterület (út, utca, tér, köz, egyéb):                                        |                                         |   |                |
| Házszám:                                                                       |                                         |   |                |
| Helyrajzi szám:                                                                |                                         |   |                |
| Külföldi cím (település, irányítószám, közterület,<br>házszám, helvraizi szám) |                                         |   | 1              |
|                                                                                | 500 karakter leütésére van még lehetősé | 6 |                |
|                                                                                |                                         |   | Ürlap azonosít |
|                                                                                |                                         |   |                |

Ország: a legördülő menüből válasszuk ki: "Magyarország"

A **"Kezdje el gépelni az irányítószámot vagy a helység nevét"** rovatba kezdjük el begépelni a szervezet székhelyének irányítószámát, majd a felkínált lehetőségek közül kattintsunk a megfelelő (teljes) irányítószámra és helységnévre. A rendszer automatikusan be fogja tölteni a "Helység", "Irányítószám", "Régió", "Megye", "Járás" és "Kistérség" rovatokat.

**A "Közterület (út, utca, tér, köz, egyéb)"** rovatba – értelemszerűen – a közterület nevét és típusát kell beírni, pl.: "Petőfi utca".

**Házszám**: – értelemszerűen kitöltve. Kérjük, kizárólag a házszámot írják be, a közterület neve nélkül, pl. így: "16/a".

Helyrajzi szám: a szervezet székhelyének helyrajzi számát kérjük beírni.

**Külföldi cím (település, irányítószám, közterület, házszám, helyrajzi szám):** magyarországi székhelyű szervezetek esetében ezt a rovatot kérjük üresen hagyni.

#### "Hivatalos képviselő adatai" fül

| TÁMOGATÁS                                                                                                    | IGÉNYLŐ ALAPADATAI®                                 |
|----------------------------------------------------------------------------------------------------|-----------------------------------------------------|
| TÖRLÉS                                                                                                    | VISSZA                                              |
| > ADATLAP                                                                                                    |                                                     |
| Általános adatok * Székhely címe * Hivatalos képviselő adatai *                                                                 |                                                     |
| Titulus:<br>Vezetőknév: *<br>Keresztnév: *<br>Beosztás:<br>Telefonszám: *<br>Telefonszám 2:<br>Fax:<br>Értesítési e-mail cím: * |                                                     |
| A csillaggal * jelölt mezők kitöltése kötelező.                                                                                 | Oriap azonositó: 249<br>Mentés 🕥 Mentés és Vissza 🕢 |

A rovatokat kérjük értelemszerűen kitölteni. (Kérjük, figyeljenek arra, hogy az EPTK-rendszer tartalmi ellenőrzést nem végez; így előfordulhat, hogy formailag megfelelő lesz ugyan a beírt adat, azonban tartalmilag nem lesz megfelelő.)

Titulus: (pl. Dr.). Kitöltése nem kötelező

Vezetéknév: a szervezet képviselőjének vezetékneve

Keresztnév: a szervezet képviselőjének keresztneve

**Beosztás:** (pl. plébános, lelkész). Bár kitöltése nem kötelező, az ügyintézés megkönnyítése érdekében kérjük minden esetben kitölteni.

Telefonszám: az egyházközség hivatalos (lehetőleg vonalas) telefonszámát kérjük megadni.

**Telefonszám 2:** Kitöltése nem kötelező, de ha van másik (pl. mobiltelefon-)szám, kérjük, töltsék ki.

Fax: Kitöltése nem kötelező

**Értesítési e-mail cím**: amint már korábban is jeleztük, a támogatási folyamat során javasolt egyetlen, (lehetőleg az egyházközség hivatalos) e-mail címét használni.

A "Támogatást igénylő(k) alapadatai" menüpontról a Felhasználói kézikönyv IX/1. pontjában találnak további hasznos tudnivalókat.

Amennyiben a szervezetet törölni szeretnénk, azt a bal felső sarokban található Törlés gombbal tehetjük meg.

| <b>TAI</b> 0 |        |
|--------------|--------|
|              |        |
|              |        |
|              |        |
|              |        |
|              |        |
|              |        |
|              |        |
| Mentés       | • N    |
|              |        |
|              | Mentés |

#### 3.1.1.2. Támogatást igénylő(k) alapadatai – határon túli székhelyű szervezetek esetében

Kattintsunk a menüpontra, majd a jobb felső sarokban található "ÚJ" legördülő menüből válasszuk ki a **"Határon túli támogatást igénylő"** lehetőséget. (Kérjük, erre kiemelten figyeljenek, mert a határon túli támogattak csak ezen opció választásával tudják beadni támogatási kérelmüket.)

| Magánszemély                                                                                                    |  |  |  |
|----------------------------------------------------------------------------------------------------|--|--|--|
| Nonprofit és egyéb nem nyereségérdekelt szervezet                                                                     |  |  |  |
| Jogi személyiségű- és Jogi személyiség nélküli vállalkozás, Nonprofit gazdasági társaság és Egyéb gazdasági szervezet |  |  |  |
| Költségvetési- és költségvetési rend szerint gazdálkodó szervek                                                       |  |  |  |
| Határon túli támogatást igénylő                                                                                       |  |  |  |
| Külföldi szervezet                                                                                                    |  |  |  |

A beírandó adatok tartalmi és formai követelményei túlnyomórészt megegyeznek a magyarországi székhelyű szervezetekre vonatkozó követelményekkel. Alább csak az eltérésekre térünk ki.

A felületen a következő adatokat kell beírni:

#### "Általános adatok fül":

|                                                 | TÁMOGATÁST IGÉNYLŐ ALAPADATAI            | 0      |                    |                    |
|-------------------------------------------------|------------------------------------------|--------|--------------------|--------------------|
| TÖRLÉS                                          |                                          |        |                    | VISSZA             |
| ▶ ADATLAP                                       |                                          |        |                    |                    |
| Általános adatok * Székhely címe Hivata         | los képviselő adatai                     |        |                    |                    |
| Támogatást igénylő teljes neve: *               | 250 karakter leütésére van még lehetőség |        |                    |                    |
| Támogatást igénylő rövid neve: *                |                                          |        |                    |                    |
| Külföldi adószám *                              |                                          |        |                    |                    |
|                                                 |                                          |        |                    |                    |
|                                                 |                                          |        | Or                 | lap azonosító: 249 |
| A csillaggal * jelölt mezők kitöltése kötelező. |                                          | Mentés | 🕑 Mentés és Vissza | $\odot$            |

**Támogatást igénylő teljes neve:** kérjük, írják be a kérelmező szervezet nevét magyar nyelven, majd zárójelben a kérelmező szervezet nevét az ország hivatalos nyelvén, a latin ábécé karaktereit használva.

**Támogatást igénylő rövid neve:** az egyházi főhatóság által kiadott igazolásban szereplő rövidített nevet kell megadni. Ha egyházi főhatóság által kiadott igazolásban ilyen nem szerepel, kérjük, ide is a "Támogatást igénylő neve" rovatba írt nevet írják be.

**Külföldi adószám:** kérjük, írják be a kérelmező szervezet adószámát. (Amennyiben az betűket is tartalmaz, kérjük, azt is írják be.)

|       | TÁMOGATÁST IGÉNYLŐ ALAPADATAI®                                  |                                          |   |  |
|-------|-----------------------------------------------------------------|------------------------------------------|---|--|
| TÖR   | LÉS                                                             | VISSZA                                   |   |  |
| ► A   | ADATLAP                                                         |                                          | 1 |  |
| 4     | Általános adatok * Székhely címe * Hivata                       | alos képviselő adatai                    |   |  |
|       | Ország: *<br>Külföldi cím (település, irányítószám, közterület, | Magyarország •                           |   |  |
|       | nazszani, neiyrajzi szami                                       | 500 karakter leütésére van még lehetőség |   |  |
|       |                                                                 | Úriap ezonosító: 24                      | • |  |
| A csi | llaggal * jelölt mezők kitöltése kötelező.                      | Mentés 🕥 Mentés és Vissza 🕥              | 7 |  |

"Székhely címe"fül:

Ország: a legördülő menüből kérjük, válasszák ki a székhely szerinti ország nevét.

"Külföldi cím (település, irányítószám, közterület, házszám, helyrajzi szám)" esetén a következő adatokat kérjük megadni, a következő sorrendben és módon:

- külföldi település irányítószáma,
- külföldi település neve magyar nyelven,
- közterület neve és típusa magyar nyelven, pl.: "Petőfi tér",
- házszám magyar nyelven, pl.: "6. sz.",
- helyrajzi szám
- utána zárójelben (a külföldi település irányítószáma; a külföldi település neve az adott ország nyelvén, latin betűkkel; a közterület neve és típusa az adott ország nyelvén, latin betűkkel; házszám az adott ország nyelvén, pl.: "nr. 6.")

"Hivatalos képviselő adatai"fül:

|                                                 | TÁMOGATÁST IGÉNY        | (LŐ ALAPADATAI® |                         |
|-------------------------------------------------|-------------------------|-----------------|-------------------------|
| TÖRLÉS                                          |                         |                 | VISSZA                  |
| + ADATLAP                                       |                         |                 |                         |
| Általános adatok • Székhely címe • Hivata       | alos képviselő adatai * |                 |                         |
| Titulus:                                        |                         |                 |                         |
| Vezetéknév: *                                   |                         |                 |                         |
| Keresztnév: *                                   |                         |                 |                         |
| Beosztás:                                       |                         |                 |                         |
| Telefonszám: *                                  |                         |                 | -                       |
| Telefonszám 2:                                  |                         |                 |                         |
| Fax:                                            |                         |                 |                         |
| Értesítési e-mail cím: *                        |                         |                 |                         |
|                                                 |                         |                 | -                       |
|                                                 |                         |                 | Orlap azonositó: 249    |
| A csillaggal * jelölt mezők kitöltése kötelező. |                         | Ment            | és 💽 Mentés és Vissza 💽 |

\*

A rovatokat kérjük értelemszerűen, latin betűkkel kitölteni.

#### Általános megjegyzések a "Támogatást igénylő(k) alapadatai" menüponthoz:

#### Megjegyzés 1.

Kérjük, hogy a szervezet adatainak felvitelekor fokozott gondossággal járjanak el. Az EPTK rendszer jellegéből adódóan (az eddigiektől eltérően) a támogatási szerződésbe kerülő adatokat a támogatásokat kezelő szerv munkatársai már nem tudják sem pontosítani (pl. név- és címadatok, helyrajzi szám), sem kijavítani (pl. ékezethibák, kimaradt betűk, helyesírási hibák). Ez alól a határon túli kérelmezők esetében sem tudunk eltérni; kérjük, hogy -lehetőség szerintmagyar kiosztású billentyűzetet használjanak, illetve magyar nyelvű helyesírás-ellenőrző programot állítsanak be. Kérjük, a kitöltés során figyeljenek arra is, hogy a rendszer nem minden esetben végez tartalmi ellenőrzést (így pl. a telefonszámhoz szöveges beírást is elfogad, de ez tartalmilag természetesen nem lesz megfelelő).

Támogatás esetén a támogatási szerződésben a kérelmező által felvitt adatok fognak megjelenni, azok pontosságáért és helyességéért az adatokat rögzítő (azaz a kérelmező) viseli a teljes felelősséget.

#### Megjegyzés 2.

A "Támogatást igénylő(k) alapadatai" felületen, a megjelenő listában ellenőrizhetjük, hogy csak egyszer kezdtük-e meg az adott szervezet adatainak felvitelét. Valahányszor legördítjük a menüpont jobb felső sarokban található "ÚJ" menüt, és mentjük a beírt adatokat, annyi (újabb) szervezet fog megjelenni a listánkon. Ezért kérjük, **a szervezet adatainak módosításakor mindig a lista jobb szélén található ceruza-ikonra ("Szerkeszt") kattintsunk, és így írjuk át szervezetünk adatait**.

Amint azt már fentebb is jeleztük, a fölöslegesen felvitt tételeket (pl. szervezeteket) a következőképpen tudjuk törölni: a lista jobb szélén, a törölni kívánt szervezetnél rákattintunk a ceruza-ikonra ("Szerkeszt"), a megjelenő felület bal felső sarkában a "Törlés" gombot választjuk, végül a felugró kérdésnél ("Biztos benne, hogy törli?") az "Igen" opciót választjuk.

A "Támogatást igénylő(k) alapadatai" menüpontban felvitt adatainkat úgy is ellenőrizhetjük, ha **exportáljuk a felvitt adatokat**. Az erre szolgáló "Excel export" menügomb az oldal alján került elhelyezésre:

| ÚJ 🔻          |                      |                                |                                                         | VISSZA          |
|---------------|----------------------|--------------------------------|---------------------------------------------------------|-----------------|
| KERESÉS A LIS | STÁBAN               |                                |                                                         |                 |
|               |                      |                                |                                                         |                 |
|               |                      |                                | Keresés 💿 Keresés mentése 💿 Mentett keresési feltételek | •               |
|               |                      |                                | Eredmények megjelenítése 1-től 2-ig                     | g 2 találatból. |
| Név 🗸         | Adószám <del>v</del> | Létrehozás dátuma <del>-</del> | Célcsoport-                                             |                 |
|               |                      | 2015.10.01. 13:56:29           | Nonprofit és egyéb nem nyereségérdekelt szervezet       | 1               |
|               |                      |                                |                                                         |                 |
| Próba kft.    | 11111111-1-11        | 2015.10.01. 13:54:30           | Nonprofit és egyéb nem nyereségérdekelt szervezet       | 1               |

Az exportáláshoz jelöljük ki a megtekinteni kívánt szervezet sora végén található ceruza-ikont, majd kattintsunk az Excel-export gombra.

Megjegyzés:

Az "Excel-export" gomb mellett található nyílra kattintva legördülő mezőben további export lehetőségek is megjelennek, melyekre kattintva elkészíthetőek a kívánt formátumú fájlok:

- CSV export
- HTML export
- PDF export
- 00Calc export
- Word export
- 00Writer export

#### 3.1.2. Támogatási lehetőségeim

A főoldal első sorának második menüpontjában találjuk (a regisztrált felhasználó típusa szerint előszűrt) aktuális támogatási lehetőségeket.

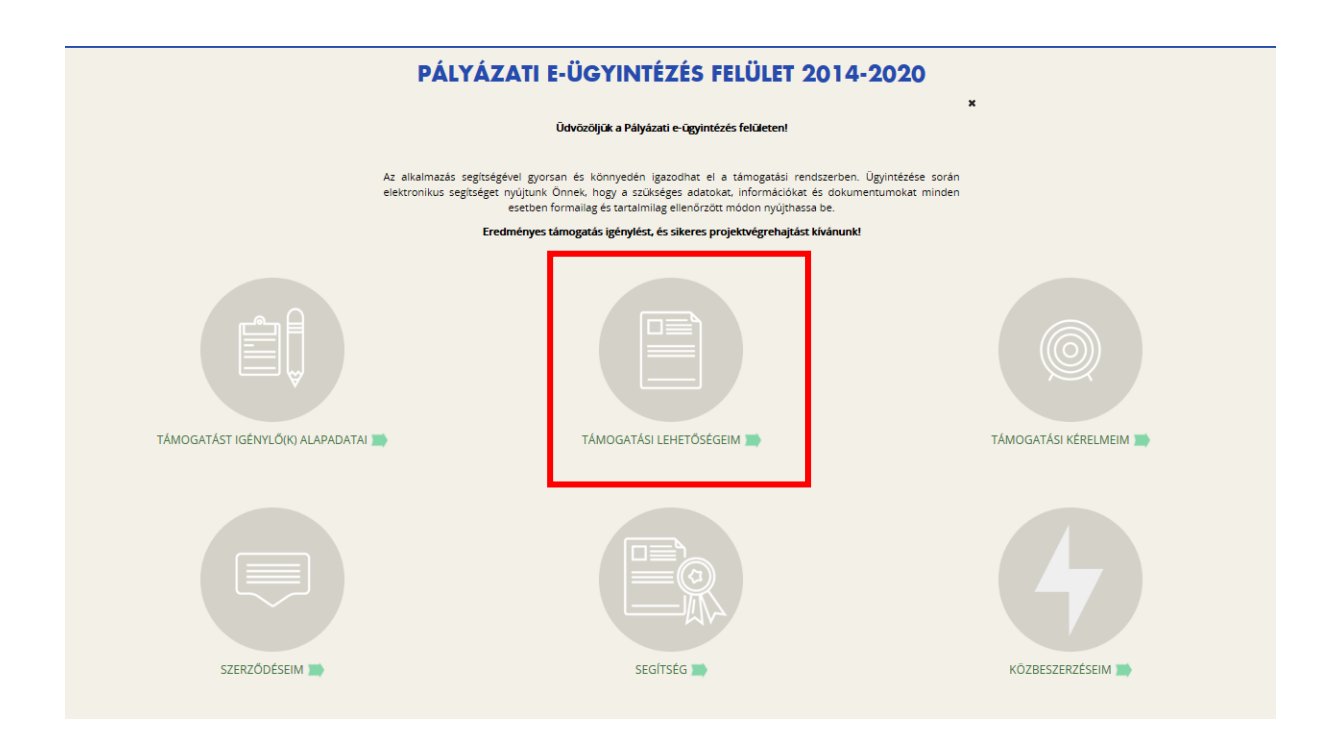

A támogatási lehetőség kiválasztásának módja a magyarországi ("Nonprofit és egyéb nem nyereségérdekelt szervezet"), valamint a határon túli ("Határon túli támogatást igénylő") egyházi szervezetek esetében azonos módon történik.

Itt többféle **szűrési (keresési) lehetőség** között választhatunk. A szűrés legegyszerűbb módja: kattintsunk a ("Támogatási kereső" szöveg) alatti **"Keresés"** gombra. Ezután a leugró ("Keresés a listában" szöveg alatti) **"Kód"** rovatba írjuk be: "EGYH-EOR-17" ("Egyházi épített örökség védelme és egyéb beruházások" kategória esetén), illetve "EGYH-KCP-17" ("Egyházi közösségi célú programok és beruházások támogatása" kategória esetén), végül kattintsunk a "Keresés" gombra.

| TÁMOGATÁSI KERESŐ<br>Q. Keresés 💽                                                                                                    | TÁMOGATÁSI LEHETŐSÉGEIM®                             | VISSZA |
|----------------------------------------------------------------------------------------------------|------------------------------------------------------|--------|
| EGYH-EOR-17 - EGYHÁZI ÉPÍTETT ÖRÖKSÉG<br>Beadás kezdete:<br>Beadási határidő:<br>Maximum igényelhető összeg: 40 000 000 (Ft)<br>Támogatás minimum összege: 100 000 (Ft)                                                                                        | VÉDELME ÉS EGYÉB BERUHÁZÁSOK                         |        |
| Részletek     Tamogalasi kerelem küöltése       EGYH-KCP-17 - EGYHÁZAK KÖZÖSSÉGI CÉLÚ       Beadási határidó:       Maximum igényelhető összeg: 5 000 000 (Ft)       Támogatási minimum összege: 100 000 (Ft)       Részletek     Támogatási kérelem kitöltése | ⑦ PROGRAMJAINAK ÉS EGYÉB BERUHÁZÁSAINAK TÁMOGATÁSA ⑦ |        |

A találati lista tartalma a **"Gyorskeresés"** segítségével is szűkíthető. Írjunk be egy szótöredéket a Gyorskeresés mezőbe, majd kattintsunk az Enter gombra. A szótöredéknek megfelelő találatok megjelennek a találati listában.

|                                                                             | TÁMOGATÁSI LEHETŐSÉGEIM                                                                                                    |
|-----------------------------------------------------------------------------|----------------------------------------------------------------------------------------------------|
|                                                                             | ¥<br>A megadott támogatást igénylői adatok alapján kiválasztottuk Önnek azokat a támogatási lehetőségeket,<br>amelyekben támogatási kérelmet nyűjthat be.<br>Amennyíben szeretné megtekinteni az összes támogatási lehetőséget, kérjűk, kattintson az alábbi linkre:<br>http://paiyazat.gov.hu/ |
| ▼ KERESÉS A LISTÁBAN                                                        |                                                                                                    |
| Kõd                                                                         | Nev                                                                                                    |
| Beadási határidő<br>(a megadott<br>dátumtól)                                | Beadási határidó<br>(a megadott<br>dátumig)                                                                                                    |
| Minimum<br>igényelhető<br>támogatás (a<br>megadott<br>összegtől)            |                                                                                                    |
| Maximum<br>igényelhető<br>támogatás (a<br>megadott<br>összegig)             |                                                                                                    |
| Teijes lista (lejárt<br>határidejű<br>konstrukciók is)<br>Nincs kiválasztva |                                                                                                    |
| Gyorskeresés                                                                | Keresés 🕢 Keresés mentése 🕥 Mentett keresési feltételek 📀                                                                                                    |

### 4. Új támogatási kérelem kitöltésének indítása

Támogatási kérelmünk benyújtását a kiválasztott kiírás kék linkjére kattintva tudjuk megkezdeni.

| TÁMOGA                                                                                                    | TÁSI LEHETŐSÉGEIMØ                                            |        |
|----------------------------------------------------------------------------------------------------|---------------------------------------------------------------|--------|
| TÁMOGATÁSI KERESŐ                                                                                                    |                                                               | VISSZA |
| Q Keresés 🕟                                                                                                    |                                                               |        |
| EGYH-EOR-17 - EGYHÁZI ÉPÍTETT ÖRÖKSÉG VÉDELME ÉS E                                                                          | GYÉB BERUHÁZÁSOK                                              |        |
| Beadási határidő:<br>Beadási határidő:<br>Maximum igényelhető összeg: 40 000 000 (Ft)                                       | KÉRDÉS                                                        | ×      |
| Tamogatas minimum osszege: 100 000 (Ft)                                                                                     | Biztosan elindítja a támogatási kérelem kitöltési folyamatot? |        |
| EGYH-KCP-17 - EGYHÁZAK KÖZÖSSÉGI CÉLÚ PROGRAMJAI                                                                            |                                                               | SE     |
| bedas kezüete.<br>Bedaši haráridő:<br>Maximum igényelhető összeg: 5 000 000 (Ft)<br>Támogatás minimum összege: 100 000 (Ft) |                                                               |        |
| Részletek 🕢 Támogatási kérelem kitöltése 🕟                                                                                  |                                                               |        |

# 4,1, Új támogatási kérelem kitöltésének indítása (magyarországi és határon túli támogatást igénylő szervezetek esetében a folyamat megegyezik)

A felugró kérdés ("Biztosan elindítja a támogatási kérelem kitöltési folyamatot?") megerősítése ("Igen") után ki kell választani, hogy **melyik szervezet nevében** adjuk be a kérelmet. Kattintsunk a szervezetünk nevére.

|                     | TÁMOGATÁ      | AST IGÉNYLŐ KIVÁLASZTÁSA®                         | Fredmények megjelenítése 1.től |
|---------------------|---------------|---------------------------------------------------|--------------------------------|
| Név                 | Adószám       | Célcsoport                                        |                                |
| Minta magyarországi | 11111111-1-11 | Nonprofit és egyéb nem nyereségérdekelt szervezet |                                |

A megnyíló felületen egyrészt az életutat szemléltető ábra látható (vízszintesen), másrészt megjelenítésre kerülnek a támogatási kérelmek kitöltéséhez és benyújtásához szükséges menüpontok (függőlegesen).

|                                                                                                    | VISSZA | ^ |
|----------------------------------------------------------------------------------------------------|--------|---|
| ▲ Hiba! Felhívjuk figyelmét, hogy jelen felhívás esetében még nem kezdődött meg a benyújtási időszak, ezért nincs lehetőség a támogatási kérelem benyújtására. Benyújtás kezdete: 2016.09.15. 16:00:00                                                                | ×      |   |
| EGYHÁZI ÉPÍTETT ÖRÖKSÉG VÉDELME ÉS EGYÉB BERUHÁZÁSOK                                                                                                    |        |   |
| 1     2     3     4     5     6     7     8       Támogatási kérelem<br>készítés, beküldés     Támogatási kérelem<br>elbírálása     Szerződés tervezet<br>kezelése     Szerződés     Finanszírozás     Szakmai beszámolók     Helyszíni ellenőrzés     Kifogáskezelés |        |   |
| Támogatási kérelem készítés, beküldés                                                                                                    |        |   |
| Támogatási kérelem kitöltő 🕢 🕨 Funkció leírása                                                                                                    |        |   |
| Nyilatkozat generálás                                                                                                    |        |   |
| Nyilatkozattétel                                                                                                    |        |   |
| Támogatási kérelem beküldése                                                                                                    |        |   |
| Támogatási kérelem megtekintése PDF-ben                                                                                                    |        |   |
|                                                                                                    |        | ~ |

A Projekt életút első eleme a "Támogatási kérelem készítés, beküldés".

Új támogatási kérelem esetében csak a **Támogatási kérelem kitöltő** lehetőség jelenik meg a felületen aktívként (narancssárga színnel jelölve). Mindaddig csak ez az egy lehetőség választható és tölthető, ameddig kérelme a Támogatási kérelemben beállított ellenőrzéseknek teljes körűen meg nem felel.

A **Támogatási kérelem kitöltő** gombra kattintva megnyílik a kérelem több menüpontos főoldala, amelyen a beadandó **projekt főbb adatait lehet beírni**. A főoldal felső sorában találja a kérelem négy fő menüpontját, amelyek minden kitöltő esetében egységesek: **Támogatást igénylő adatai**, **Támogatási kérelem szakmai tartalma**, **Pénzügyi adatok**, **Egyéb műveletek**.

| <br>Főoldal / Támogatási lehetőségeim listája / Támogatási l | Az 2 millionalator<br>kérelem kitöltő / Támogatási kérelem kitöltő - Egyházi épített örökség védelme és egyéb beruházások - |  |  |  |  |  |
|--------------------------------------------------------------|----------------------------------------------------------------------------------------------------|--|--|--|--|--|
| Támogatási kérelem száma: - Támogatási kérelem cím           | e: - Támogatást igénylő neve: a                                                                                             |  |  |  |  |  |
| TÁMOGATÁST IGÉNYLŐ ADATAI 🔻 TÁI                              | MOGATÁSI KÉRELEM SZAKMAI TARTALMA 👻 PÉNZÜGYI ADATOK 👻 EGYÉB MŰVELETEK 👻                                                     |  |  |  |  |  |
| EGYHÁZI ÉPÍTETT ÖRÖKSÉG VÉDELME ÉS EGYÉB BERUHÁZÁSOK         |                                                                                                    |  |  |  |  |  |
| Létrehozás ideje                                             | 2016.09.06. 15:08                                                                                                    |  |  |  |  |  |
| Utolsó módosítás ideje                                       | 2016.09.06. 15:11                                                                                                    |  |  |  |  |  |
| Konstrukció kódja                                            | EGYH-EOR-17                                                                                                    |  |  |  |  |  |
| Konstrukció megnevezése                                      | Egyházi épített örökség védelme és egyéb beruházások                                                                        |  |  |  |  |  |
| Eljárásrend                                                  | Egyszerűsített eljárásrend értékeléssel                                                                                     |  |  |  |  |  |
| Hibák száma                                                  | Nincs beállítva!                                                                                                    |  |  |  |  |  |
| Figyelmeztetések száma                                       | Nincs beállítva!                                                                                                    |  |  |  |  |  |
| Csatolt dokumentum                                           | 1                                                                                                    |  |  |  |  |  |
| Verziószám                                                   | 1.0                                                                                                    |  |  |  |  |  |
| Beküldés ideje                                               | Nincs beállítva!                                                                                                    |  |  |  |  |  |
| Utolsó sikeres hitelesítés ideje                             | Nincs beállítva!                                                                                                    |  |  |  |  |  |
| Felhasználónév                                               | Nincs beállítva!                                                                                                    |  |  |  |  |  |
|                                                              |                                                                                                    |  |  |  |  |  |
|                                                              |                                                                                                    |  |  |  |  |  |
|                                                              |                                                                                                    |  |  |  |  |  |

Az egyes menüpontokra kattintva meg az adott felhívás szerint releváns űrlapok jelennek meg. A legördülő menünél feltűnő **kis négyzetek** jelentései:

- a **piros négyzetekben** megjelenő számok az adott funkcióban található hibákat jelzik;
- a sárga négyzetben lévő számok a figyelmeztetéseket,
- a **zöld négyzetben** lévő számok az adott funkcióban lévő rögzítéseket jelölik.

#### 4,1,1 Támogatást igénylő adatai

A "Támogatást igénylő adatai" menüpontban található űrlapok a támogatást igénylőre vonatkozó adatokat tartalmazzák, úgymint a **támogatást igénylő alapadatai, cím adatai, képviselő, kapcsolattartó adatai**.

#### FONTOS:

Az űrlapokon első alkalommal automatikusan megjelennek az EPTK főfelületen, a "Támogatást igénylő(k) alapadatai" menüpont alatt rögzített adatok. **(Amennyiben a Támogatást igénylő alapadatai menüpontban módosítás történik, az a kitöltőben nem kerül automatikusan frissítésre!)** A szürke alapon kiemelt adatokat (pl. Támogatást igénylő teljes neve, Gazdálkodási formakód, Adószám) itt nem lehet módosítani, a fehér alapon szereplőket viszont igen. Az EOR és KCP kategóriák sajátosságai miatt azonban kérjük, ezen utóbbi adatokon se változtassanak. **Kérjük figyeljenek arra, hogy a támogatási szerződésben szereplő adatok ezen felületről kerülnek átemelésre, ezért kérjük, fokozott figyelemmel töltsék ki az adatmezőket!** 

A Támogatást igénylő alapadatai űrlapon automatikusan megjelennek az EPTK fő felület Támogatást igénylő alapadatai menüpont alatt rögzített adatok, amelyek a Gazdálkodási formakód, és az Adószám kivételével a **"Szerkesztés"** gomb megnyomása után felülírhatók.

#### Magyarországi támogatást igénylő

| Non profit EGYH         Non profit EGYH           235 karakter leiz/ésére van még leihetóség         Non profit EGYH           magatast igényló rövidtet neve (amennylben nevidant)         Non profit EGYH           azdálkidadál formakód:         So5 - Ediodegesen valiast tevelkenységet végtő belső egyház) jog személy           addálkidadál formakód:         So5 - Ediodegesen valiast tevelkenységet végtő belső egyház) jog személy           addálkidadál formakód:         Non profit EGYH           attivitat izáni:         Ninne profit EGYH           aplást időpontja:         Non profit EGYH           aplást időpontja:         2015:11:06.           Indisteti kód:         Non profit EGYH           attivitat izáni:         Nincs kiválasztiva           nindisteti kód:         Nincs kiválasztiva           Nincs kiválasztiva         Nincs kiválasztiva           kevéknykég TEKOR tös száma         Nincs kiválasztiva           Nincs kiválasztiva         A - A tamogatást igénylő nem alanya az ÁSA-nak. Az elszámolasni az ÁSA-nak indivit (knutto) cosz |                                                                  |                                                                                                  |    | _     |
|----------------------------------------------------------------------------------------------------|------------------------------------------------------------------|--------------------------------------------------------------------------------------------------|----|-------|
| 235 karakter leizésére van még lehetőség       mogatásti génylő rövidtet neve (amennylben nelednet)       kola portet ESVH       azdálkotási formakúd:*       555 - Előölegesen vallast tekenységt vésső belső egyházi jog tsemely       ástarákter):*       1111111-111       syházf harákter):       1111111-111       syházf harákter):*       1111111-111       syházf harákter):       1111111-111       syházf harákter):       1111111-111       syházf harákter):       1111111-111       syházf harákter):       1111111-111       syházf harákter):       1111111-111       syházf harákter):       111111-111       syházf harákter):       1111111-111       syházf harákter):       Nincs kiválásztva       Nincs kiválásztva       Nincs kiválásztva       Kevéknyvég TEÁOR tös száma       Nincs kiválásztva       A - A tamogatást igénylő nem alanya az ÁFA-nak. Az elszamolásnál az ÁFA-nal noveit (knutto) cosz*       pályásanot szervezettel egylátt működve valótsi       nincs kiválásztva                                                                           | imogatást igénylő teljes neve: *                                 | Non profit EGYH                                                                                  |    |       |
| Non profit EGYM         Non profit EGYM           uddikuddig formakdet = wei (amenryklem relevidati)         555 - Eiöddegesen vallas tereklenységet végdő beldő egyházi jog tzemély •           köszám (8-1-2 karakter) •         1111111-11           strikla tzakin (2-1 karakter) •         1111111-11           yhlzföhatósági (gazolás száma:         Non profit EGYM           apítási tódópontjá:         2016-11.08.           note töki ködt         None töki köztuva           keveknykég TEKÓR 103 száma         Nones koklásztuva           Nincs koklásztuva         Nincs koklásztuva           keveknykég TEKÓR 103 száma         Nincs koklásztuva           A kevnáki jog *         A - ktamogatást igénylő nem alanya az ÁFA-nak. Az elszámolásnal az ÁFA-val novelt (knutto) cssz *           valvant: *         Nincs koklásztuva           valvant: *         Nincs koklásztuva                                                                                                    |                                                                  | 235 karakter leütésére van még lehetőség                                                         |    | _     |
| idexide/idex/idex/idex/idex/idex/idex/id                                                                                                    | mogatást igénylő rövidített neve (amennyiben releváns):          | Non profit EGYH                                                                                  |    | <br>_ |
| Abacadma (8-1-2 karakiety:*         1111111-111           attactival scient:*         1111111-111-111           sphaf Abacadma (Ser Soviet)         Non profit ESOVI           apatas idago nja:         2016.11.00.           notski kaložatival         Nincs kivalisaztival           notski kaložatival         Nincs kivalisaztival           notski kaložatival         Nincs kivalisaztival           notski kaložatival         Nincs kivalisaztival           notski kaložatival         Nincs kivalisaztival           notski kaložatival         Nincs kivalisaztival           kevečenovjet TEAOR V83 száma         Nincs kivalisaztival           Nincs kivalisaztival         Nincs kivalisaztival           Ali kovnásli jog:*         A. katamogatast igénylő nerm alanya az ÁR-nak. Az elszamolasnali az ÁR-nakl novelt (brutto) cosz.           valianem:*         Nincs kiválisaztival                                                                                                    | azdálkodási formakód: *                                          | 555 - Elsődlegesen vallási tevékenységet végző belső egyházi jogi személy                        | Ψ. |       |
| atastikal szám: *     1111111-111-111-11       yházóf baszánai:     Non profit ESYH       aplási időponja:     2016-11.00.       inősi kválasztiva     Nincs kválasztiva       aplási jakop tekonyás     Nincs kválasztiva       ktevékenység TEÁOR VB száma     Nincs kválasztiva       ktevékenység TEÁOR VB száma     Nincs kválasztiva       ktevékenység TEÁOR VB száma     Nincs kválasztiva       Akvonski jog: *     - A tamogatást igénylő nem alanya az ÁFA-nak. Az elszámolásnal az ÁFA-val novelt (brutto) tosz *       avianem: *     Nincs kválasztiva       pályázasto befogadő szervezettelegydíttműlődeve valati     Nincs kválasztiva                                                                                                    | lószám (8-1-2 karakter): *                                       | 11111111-1-11                                                                                    |    |       |
| Non profik EGYH           apliká időportjá:         2016.11.00.           indiskés ikóci:         Nincs kivilisztiva           kályos TEÁOR besorolás         Nincs kivilisztiva           ktevikenycég TEÁOR 108 száma         Nincs kivilisztiva           ktevikenycég TEÁOR 108 száma         Nincs kivilisztiva           ktevikenycég TEÁOR 108 száma         Nincs kivilisztiva           ktevikenycég TEÁOR 108 száma         Nincs kivilisztiva           ktevikenycég TEÁOR 108 száma         Nincs kivilisztiva           ktevikenycég TEÁOR 108 száma         Nincs kivilisztiva           ktevikenycég TEÁOR 108 száma         Nincs kivilisztiva           ktevikenycég TEÁOR 108 száma         Nincs kivilisztiva           ktevikenycég TEÁOR 108 száma         Nincs kivilisztiva           kivilisztiva         Nincs kivilisztiva                                                                                                    | atisztikai szám: *                                               | 11111111-1111-111-11                                                                             |    |       |
| apitás idóponju:     2016.11.00.       Indictás idót.     Nincs kiválásztva       atályos TEÁOR besorolás     Nincs kiválásztva       terekénynég TEÁOR 108 száma     Nincs kiválásztva       Nincs kiválásztva     Nincs kiválásztva       Atavonsái jog:     A - Atamogatást tjénylő nem alanya az ÁFA-nak. Az elszámolásnái az ÁFA-val novelt (bruttő) cssz.       apályásatorbefogádő szervezettelegyűtműködve valóbáj     Nincs kiválásztva                                                                                                    | yházfőhatósági igazolás száma:                                   | Non profit EGYH                                                                                  |    |       |
| indistesi kód:         Nincs kiválisztva            itályos TEÁOR besorolás         Nincs kiválisztva            ktevéknynég TEÁOR 108 száma         Nincs kiválisztva            ktevéknynég TEÁOR 108 száma         Nincs kiválisztva            ktevéknynég TEÁOR 108 száma         Nincs kiválisztva            ktevéknynég TEÁOR 108 száma         Nincs kiválisztva            ktevéknynég TEÁOR 108 száma         Nincs kiválisztva            ktevéknynég TEÁOR 108 száma         A - A támogatást igénylő nem alanya az ÁFA-nak. Az elszámolásnali az ÁFA-val novelt (brutto) cssz.            kválasztva         Nincs kiválissztva                                                                                                    | apítás időpontja:                                                | 2016.11.08.                                                                                      |    |       |
| tatályos TEÃOR besoniás     Nincs kiválisastiva       terekenynyég TEÃOR V3 száma     Nincs kiválisastiva       terekenynyég TEÃOR V3 száma     Nincs kiválisastiva       terekenynyég TEÃOR V3 száma     Nincs kiválisastiva       A kanonási jogs*     A - A támogatást (génylő nem alanya az ÁFA-nak. Az elszámolásnali az ÁFA-val novelt (bruttó) ossz.       evizanem:*     Nincs kiválisastiva       pályázanot befogadá szervezettel együttműlékdev avalóbaj     Nincs kiválisastiva                                                                                                    | inősítési kód:                                                   | Nincs kiválasztva                                                                                | v. |       |
| Iterekenynegis TEKOR 103 száma         Nincs kiválásztva         I           terekenynegis TEKOR 103 száma         Nincs kiválásztva         I           A levonsás jog: *         A - A támogatást génylő nem alanya az ÁFA-nak. Az elszámolásnal az ÁFA-val novelt (bruttó) cosz. *           A levonsás jog: *         Nincs kiválásztva         I                                                                                                    | atályos TEÁOR besorolás                                          | Nincs kiválasztva                                                                                | v  |       |
| Iterekénynég TEÁOR 108 száma     Nincs kiválásztva       A levonási jog: *     A - A támogatást igén/lő nem alanya az ÁFA-nak. Az elszámolásnál az ÁFA-val novelt (bruttő) ossz. *       evitaneem: *     Nincs kiválásztva *       pályázatot befogadó szervezettel együttműködve valóbil g     Nincs kiválásztva *                                                                                                    | itevékenység TEÁOR '03 száma                                     | Nincs kiválasztva                                                                                | v  |       |
| Kalevonási jog:*     A - A támogatást lgénylő nem alanya az ÁFA-nak. Az elszámolásnál az ÁFA-val novelt (bruttő) össz*       witzanem: *     Nincs kiválasztiva *       pályázatot befogadó szervezettel együttműkidove valósti a kiválasztiva *     Nincs kiválasztiva *                                                                                                    | itevékenység TEÁOR '08 száma                                     | Nincs kiválasztva                                                                                | •  |       |
| evizanem: * Nincs kiväläsztva *  pälyäzatot befogadó szervezettel egyöttműködve valóstia  Nincs kiväläsztva *                                                                                                    | A levonási jog: *                                                | A - A támogatást igénylő nem alanya az ÁFA-nak. Az elszámolásnál az ÁFA-val növelt (bruttó) össz | ×  |       |
| pályázatot befogadó szervezettel együttműkötve valósítja Nincs kiválasztua v                                                                                                    | evizanem: *                                                      | Nincs kiválasztva 🔹                                                                              |    |       |
|                                                                                                    | pályázatot befogadó szervezettel együttműködve valósítja<br>eg * | Nincs kiválasztva 💌                                                                              |    |       |

#### Határon túli támogatást igénylő

| TÁMO                                                        | GATÁST IGÉNYLŐ ALAPADATAINAK MÓDOS                      | iÍTÁSA                      |
|-------------------------------------------------------------|---------------------------------------------------------|-----------------------------|
|                                                             |                                                         | VI                          |
| Támogatást igénylő teljes neve: *                           | Határontúli                                             |                             |
| Támogatást igénylő rövidített neve (amennylben releváns):   | 239 karakter leüzésére van még lehetőség<br>Határontúli |                             |
| Egyházfőhatósági igazolás szárna:                           |                                                         |                             |
| Alapítás időpontja:                                         |                                                         |                             |
| Minositesi koa:                                             | Nincs kiválasztva                                       | *                           |
| A nálvázatot hefogadó szervezettel együttműkörkve valósítja | Nincs kiválasztva 🔻                                     |                             |
| meg *                                                       | Nincs kivālasztva 👻                                     |                             |
|                                                             |                                                         | Úriap azonositó:            |
| sillaggal * jelölt mezők kitöltése kötelező.                |                                                         | Mentés 💿 Mentés és Vissza 🕠 |

#### Támogatást igénylő alapadatai

**Támogatást igénylő teljes neve**: az egyházi főhatóság által kiadott igazolásban szereplő teljes nevet kellett megadni

A támogatást igénylő rövidített neve: az egyházi főhatóság által kiadott igazolásban szereplő rövidített nevet kellett megadni (ha ilyen nincs, az egyházi főhatóság által kiadott igazolásban szereplő teljes nevet kell megadni)

**Gazdálkodási formakód**: a mezőben automatikusan a "Támogatást igénylő(k) alapadatai" alkalmával megadott gazdálkodási formakód jelenik meg

**Adószám**: a mezőben automatikusan a "Támogatást igénylő(k) alapadatai" alkalmával megadott adószám jelenik meg

**Statisztikai szám:** ezen adatot a "Támogatást igénylő(k) alapadatai" menüpontban kellett megadni (lásd ott, "KSH statisztikai szám") alatt

**Egyházfőhatósági igazolás száma:** ezen adatot a "Támogatást igénylő(k) alapadatai" menüpontban kellett megadni (lásd ott, "Egyházi nyilvántartási szám" név alatt; az egyháznak az egyházfőhatósági igazoláson szereplő nyilvántartási számát kellett megadni)

**Alapítás időpontja:** ezen adatot a "Támogatást igénylő(k) alapadatai" menüpontban kellett megadni (lásd ott)

**Minősítési kód:** ezen adatot a "Támogatást igénylő(k) alapadatai" menüpontban kellett megadni; a "Nonprofit szervezet államháztartáson kívül" opciót kellett kiválasztani

Hatályos TEÁOR besorolás (csak magyarországi támogatást igénylő esetén releváns): kitöltése nem kötelező

**Főtevékenység TEÁOR '03 száma** (csak magyarországi támogatást igénylő esetén releváns): kitöltése nem kötelező

**Főtevékenység TEÁOR '08 száma** (csak magyarországi támogatást igénylő esetén releváns): kitöltése nem kötelező

#### **ÁFA levonási jog** (csak magyarországi támogatást igénylő esetén releváns):

A mező legördülő listájából szükséges kiválasztani a támogatás megítélését követő, a projekttel kapcsolatos ÁFA levonási joggal való rendelkezést.

- Amennyiben a kedvezményezett a projekt, illetve a projekt hasznosítása során általános forgalmi adó levonására nem jogosult, akkor a támogatás számításának alapja a projekt ÁFÁ-val növelt, bruttó összköltsége, azaz a projekt költségvetését bruttó módon kell megterveznie.
- Amennyiben a kedvezményezett ÁFA adóalany, vagy még nem ÁFA adóalany, de a projekt, illetve a projekt hasznosításával azzá válik és az általános forgalmi adó levonására jogosult, akkor a támogatás alapja a projekt levonható ÁFA nélkül számított nettó összköltsége.

**Devizanem**: Magyarországi támogatást igénylő esetén "HUF", határon túli támogatást igénylő esetén "HUF, EUR vagy USD".

#### A pályázatot befogadó szervezettel együttműködve valósítja meg: kitöltése kötelező.

Az adatok beírása után kattintsunk a "Mentés" gombra.

Mentéskor a rendszer mindig lefuttatja a beépített ellenőrzéseket, majd annak eredményéről, valamint a mentés sikerességéről a támogatást igénylőt az ablak felső részén található panelen tájékoztatja. Hibás vagy hiányos rögzítés esetén mindig részletes hibalista jelenik meg, sőt a rendszer piros háttér színnel ki is emeli a problémás mezőket. Kérjük, a hibalistában megjelenő utasításokat figyelmesen olvassa el, annak megfelelően javítsa ki az adatlapot, javítás után pedig ismét nyomja meg a Mentés gombot.

### Támogatást igénylő címadatai

|                  |                                  | TÁMOGATÁST IGÉNYLŐ CÍM AI | TAC                 |                                 |
|------------------|----------------------------------|---------------------------|---------------------|---------------------------------|
| O Koroafa        |                                  |                           |                     | VISSZA                          |
| Kereses          | $\odot$                          |                           |                     |                                 |
| Név <del>-</del> | Adószám/Adóazonosító jel/Külföld | adószám <del>-</del>      | Típus <del>-</del>  |                                 |
| Határontúli      | 11111111111111                   |                           | Támogatást Igénylő  | 1                               |
| Excel export     | •                                |                           |                     |                                 |
|                  |                                  |                           | Eredmények megjelen | íltése 1-től 1-ig 1 találatból. |

A "Támogatást igénylő cím adatai" gombra kattintva egy lista jelenik meg. Itt a szervezetünk nevét tartalmazó sor végén levő ceruza ikonra kattintunk.

| T/                                                                        | AMOGATAST IGENYLO CIM ADAT MODOSITASA      | VIS                |
|---------------------------------------------------------------------------|--------------------------------------------|--------------------|
| Támogatást igénylő neve:<br>Határontúli                                   |                                            |                    |
| 989 karakter leütésére van még lehetőség                                  |                                            | <i>h</i>           |
| A TÁMOGATÁST IGÉNYLŐ SZÉKHELYE:                                           |                                            |                    |
| Ország: *                                                                 |                                            |                    |
|                                                                           | Lieuritenstein                             |                    |
| Kezdje el gépelni az irányítószámot vagy a helység nevét                  |                                            |                    |
| Helység                                                                   | Nincs beállítva X                          |                    |
| rányítószám                                                               | Nincs beállítva                            |                    |
| Régió                                                                     | Nincs beállítva                            |                    |
| Megye                                                                     | Nincs beallitva                            |                    |
| jaras<br>Vietóreón                                                        | Nincs beallitva                            |                    |
| Közterület:                                                               | Nincs Dealintva                            |                    |
| dárezán.                                                                  |                                            |                    |
| ndzszelli.                                                                |                                            |                    |
| neryraja szam.<br>Külfeldi eler felenülés isén félerén kösterület kéreném |                                            |                    |
| helyrajzi szám):                                                          |                                            | /                  |
| Külföldi rím (telenülés irányítószám közterület házszám                   | 495 karakter leutesere van meg lehetoseg   |                    |
| helyrajzi szám) az adott ország nyelvén:                                  | 500 karakter leűtésére van mért lehetősért | /                  |
| lezoje el gepelni az iranyitoszamot vagy a nelyseg nevet<br>Helység       | Nincs heállítua X                          |                    |
| Helység                                                                   | Nincs beállítva X                          |                    |
| Irányítószám                                                              | Nincs beállítva                            |                    |
| Régió                                                                     | Nincs beállítva                            |                    |
| Megye                                                                     | Nincs beallitva                            |                    |
| jaras                                                                     | Nincs beallitva                            |                    |
| Nisterseg                                                                 | Nincs beallitva                            |                    |
| Hárrafon                                                                  |                                            |                    |
| Habusini ester                                                            |                                            |                    |
| neryrajar szam.                                                           |                                            |                    |
| Postaliok iranyitoszam.                                                   |                                            |                    |
| Postanok:                                                                 |                                            |                    |
| noniap:                                                                   |                                            |                    |
|                                                                           |                                            |                    |
| TAMOGATAST IGENYLO POSTACIME (HA                                          | MARON TULI IAMUGATAST IGENTLU ESETEN):     |                    |
| Ország:                                                                   | Nincs kiválasztva 🔹                        |                    |
| irányítószám:                                                             |                                            |                    |
| Helység:                                                                  |                                            |                    |
| Közterület:                                                               |                                            |                    |
| Házszám:                                                                  |                                            |                    |
| Helyrajzi szám:                                                           |                                            |                    |
|                                                                           |                                            |                    |
|                                                                           |                                            | Úrlap azonosító: 1 |
| sillaggal – Jelolt mezok kitoltese kötelező.                              | Mentés (+) Me                              | ntes és Vissza     |

**"A támogatást igénylő székhelye"** rovat adatait a rendszer a Támogatást igénylő(k) címadatai fülön beírt adatokkal automatikusan feltölti, de az adatok módosíthatóak.

"Külföldi cím (település, irányítószám, közterület, házszám, helyrajzi szám)" esetén a következő adatokat kérjük megadni, a következő sorrendben és módon:

- külföldi település irányítószáma,
- külföldi település neve magyar nyelven,
- közterület neve és típusa magyar nyelven, pl.: "Petőfi tér",
- házszám magyar nyelven, pl.: "6. sz.",
- helyrajzi szám
- utána zárójelben (a külföldi település irányítószáma; a külföldi település neve az adott ország nyelvén, latin betűkkel; a közterület neve és típusa az adott ország nyelvén, latin betűkkel; házszám az adott ország nyelvén, pl.: "nr. 6.")

"A támogatást igénylő postacíme" rovat adatait (amennyiben releváns) kérjük értelemszerűen kitölteni.

#### <u>Képviselő adatai</u>

Ezen rovatot a rendszer előtölti a "Támogatást igénylő(k) alapadatai fülön, a "Hivatalos képviselő adatai" rovatban megadott adatokkal. Új adatok az "Új képviselő adatainak rögzítése" funkcióval, illetve a már meglévő elem megnyitásával (és módosításával) rögzíthetőek.

#### FONTOS!

Az EPTK rendszer az ebben a pontban megadott képviselői e-mail címre automatikus email üzenetet küld a monitoring és információs rendszer segítségével a projektet érintő változásokkal kapcsolatosan. Bár elvben több képviselő adatainak rögzítésére is lehetőség van, a rendszerüzenetek nyomon követhetősége miatt javallott a rendszerben egyetlen képviselőt szerepeltetni.

A támogatást igénylő csak az EPTK felületre belépve olvashatja el az értesítést, illetve nyithatja meg (töltheti le) a kapcsolódó dokumentumot. (Azaz az eddigiektől eltérően pusztán egy értesítést fog kapni arról, hogy az EPTK-rendszerben új üzenetet kapott.)

Kapcsolattartó adatai

| ÚJ KAPCSOLATTARTÓ / | ADAT RÖGZÍTÉSE     |                          |                    |                               | VISSZA  |
|---------------------|--------------------|--------------------------|--------------------|-------------------------------|---------|
| KERESÉS A LISTÁBAN  |                    |                          |                    |                               |         |
|                     |                    |                          |                    |                               |         |
|                     |                    | Keresés                  | () Keresés mentése | • Mentett keresési feltételek | $\odot$ |
| Kapcsolattartó      | Támogatást igénylő | Hibák száma <del>–</del> | Figyelmeztetések   | száma <del>v</del>            |         |
| Nincs találat!      |                    |                          |                    |                               |         |
|                     |                    |                          |                    |                               |         |

A mezőben olyan személy megjelölése szükséges, aki a projektjavaslat benyújtásáért, illetve a későbbiekben a projekt megvalósításáért közvetlenül felelős lesz, valamint a projekt vonatkozásában megfelelő szakmai felkészültséggel rendelkezik, és a projekt megvalósítás folyamatában kellő mértékben részt vesz.

Felhívjuk szíves figyelmüket, hogy a képviselő adatainál megadott e-mailcímre az EPTK-rendszer kiküldi a rendszerüzeneteket, a kapcsolattartó adatainál megadott e-mail címre azonban nem!

Azaz: ha a képviselőnél, illetve a kapcsolattartónál megadott e-mail címek különböznek, a képviselő (vagy annak e-mail fiókját kezelő személy) értesül majd a rendszerüzenetekről, a kapcsolattartó személy viszont nem. Kérjük, az e-mail címeket ennek mérlegelésével adják meg.

| Támogatási kérelem száma: - Támogatási kérele | m címe: - Támogatást igényiő neve: Határont | úli                                     |                                       |                   |              |             |
|-----------------------------------------------|---------------------------------------------|-----------------------------------------|---------------------------------------|-------------------|--------------|-------------|
| TÁMOGATÁST IGÉNYLŐ ADATAI 🔻                   | TÁMOGATÁSI KÉRELEM SZAKMAI T                | artalma 👻                               | Pénzügyi Adatok 🔻                     | EGYÉB MŰVELETEK 🔻 |              |             |
| EGYHÁZAK                                      | <mark>1</mark><br>Projekt adatok            | OGRAM                                   | AINAK ÉS EGY                          | ÉB BERUHÁZÁS      | AINAK TÁMOGA | <b>FÁSA</b> |
| Létrehozás ideje<br>Utolsó módosítás ideje    | Projekt részletes bemutatása                |                                         |                                       |                   |              |             |
| Konstrukció kódja                             | Megvalósítandó programok                    |                                         |                                       |                   |              |             |
| Konstrukció megnevezése<br>Eljárásrend        | Támogatást igénylő felekezete               | égi célú program a<br>árásrend értéke é | ainak és egyéb beruházásaina<br>Essel | ak támogatása     |              |             |
| Hibák száma                                   | Befogadó szervezet                          |                                         |                                       |                   |              |             |
| -igyelmeztetesek szama<br>Csatolt dokumentum  | 0                                           |                                         |                                       |                   |              |             |
| Verziószám<br>Beküldés ideje                  | 1.0<br>Nincs beállítva!                     |                                         |                                       |                   |              |             |
| Utolsó sikeres hitelesítés ideje              | Nincs beállítva!                            |                                         |                                       |                   |              |             |
| Felhasználónév                                | Nincs beállítva!                            |                                         |                                       |                   |              |             |
|                                               |                                             |                                         |                                       |                   |              |             |

Támogatási kérelem szakmai tartalma

#### Projekt adatok

|                                                                                                    | PROJEKT ADATOK MÓDOSÍTÁSA                            |                             |
|----------------------------------------------------------------------------------------------------|------------------------------------------------------|-----------------------------|
|                                                                                                    |                                                      | VISSZA                      |
| A projekt címe: *                                                                                                    |                                                      |                             |
| A projekt megvalósításának tervezett kezdete (mentéskor automatikusan töltődik): *                                             | 250 karakter leutesere van meg lenetoseg 2017.01.01. |                             |
| A projekt megvalósítás tervezett befejezése (Kérjük, a<br>támogatási kérelem benyújtásakor 2018.05.31-et írjon a<br>mezőbe): * |                                                      |                             |
|                                                                                                    |                                                      | Űriap azonosító: 26400      |
| A csillaggal * Jelölt mezők kitöltése kötelező.                                                                                |                                                      | Mentés 💿 Mentés és Vissza 💿 |

**A projekt címe:** itt kell megadni a tervezett címet. A cím legyen rövid, tömör, és legyen összhangban a projekt céljával és tartalmával.

#### A projekt megvalósításának tervezett kezdete:

A projekt részét képező bármely tárgy, eszköz, szolgáltatás beszerzéséről, megrendeléséről szóló számla, egyszerűsített számla vagy előlegszámla vagy előlegbekérő kiállításának, teljesítésének és kiegyenlítésének dátuma nem lehet korábbi a megvalósítási időszak kezdő időpontjánál (2017.01.01).

**A projekt megvalósítás tervezett fizikai befejezése:** kérjük, a 2018.05.31. dátumot írják be. (Azaz a fizikai befejezés időpontja nem lehet későbbi, mint 2018.05.31.)

#### Projekt részletes bemutatása

| ÚJ PROJEKT RÉSZLETES BEMUTATÁS RÖGZÍTÉSE                                                                                                    |                    |
|----------------------------------------------------------------------------------------------------|--------------------|
|                                                                                                    | VISSZA             |
|                                                                                                    |                    |
| kerjuk, mutassa de a tejiesztes reszietes szakmai tartaimat.*                                                                                                    |                    |
| 800 karakter leüzésére van még lehetőség                                                                                                    |                    |
| Kérjük, hogy a legfontosabb paraméterek megadásával jellemezze a projekt által megvalósítani tervezett műszaki/szakmal tartalmat. Kérjük, adja meg a megvalósítandó műszaki/szakmal kapacitás<br>megnevezését, a kapacitás tulajdonságának megnevezését, a kapacitás számszerűsíthető célértékét vagy a kapacitás nem számszerűsíthető, egyéb tulajdonságát. Amennyiben számszerűsíthető célértéket<br>adott meg, kérjűk, adja meg annak mértékegységét ist * |                    |
|                                                                                                    |                    |
| 1000 karakter leütésére van még lehetőség                                                                                                    |                    |
|                                                                                                    |                    |
| Orașe ace                                                                                                    | nositó: 26500      |
| A csíllaggal * jelölt mezők kitöltése kötelező. Mentés 🂿 Mentés és Vissza                                                                                                    | $\bullet_{\nabla}$ |

Kérjük, a rovatokat az azok fölött található leírásnak megfelelően és lényegre törően töltsék ki.

#### Megvalósítandó programok

| ▶ KERESÉS A LISTÁBAN                                                  | IJ MEGVALÓSÍTANDÓ PROGRAM RÖGZÍTÉSE |                  |                       |                       |                             | VISSZA |
|-----------------------------------------------------------------------|-------------------------------------|------------------|-----------------------|-----------------------|-----------------------------|--------|
|                                                                       | KERESÉS A LISTÁBAN                  | -                |                       |                       |                             |        |
|                                                                       |                                     |                  |                       |                       |                             |        |
| Keresés 🕥 Keresés mentése 🕢 Mentett keresési feltételek 🕑             |                                     |                  | Keresés               | () Keresés mentése    | Mentett keresési feltételek |        |
| Megvalósítási hely Fő helyszín Hibák száma v Figyelmeztetések száma v | egvalósítási hely                   | Fő helyszín Hiba | ák száma <del>v</del> | Figyelmeztetések szám | la ▼                        |        |
| Nincs találat                                                         | ncs találat!                        |                  |                       |                       |                             |        |

A felületre az "Új megvalósítandó program rögzítése" gomb megnyomásával léphet be adatokat rögzíteni.

Bár itt több program felvételére is lehetőség van, kérjük, a projektelemeket csak indokolt esetben (pl. rendezvénysorozat) kezeljék külön. Egyéb esetben (pl. építési beruházás) az egyes munkálatok külön programként való kezelése nem indokolt.

KCP-kategóriában beadott kérelem esetén kérjük, hogy nem beruházás-jellegű (pl. tábor, könyvkiadás) program esetében a "Alapterület" és a "Használók száma" rovatokba 0-t írjanak be.

#### A projekt rövid összefoglalása:

Kérjük, röviden ismertesse a megvalósítandó programot, és mutassa be, hogy miként kapcsolódik a támogatási Felhívás célrendszeréhez.

Ebben a mezőben kell részletezni a kiválasztott programot, és az elérni kívánt eredményt/hatást.

### Támogatást igénylő felekezete

| ÚJ 1                                                                                                    | rámogatás           | T IGÉNYLŐ FELEKEZETE RÖG | ZÍTÉSE     |                                            |
|----------------------------------------------------------------------------------------------------|---------------------|--------------------------|------------|--------------------------------------------|
|                                                                                                    |                     |                          |            | VISSZA                                     |
| Az igénylő felekezete *<br>Egyéb felekezet esetén megnevezés<br>Kérelmező határon túli gyűlekezet? *                                         | Nincs kiválasztva 💌 |                          |            |                                            |
| Kérelmező belföldi gyülekezet? *<br>Kérelmező neve az adott ország nyelvén *                                                                 | Nincs kiválasztva 👻 |                          |            |                                            |
| 150 karakter leütésére van még lehetőség<br>Határon túli kérelmező székhelyének megyéje az adott ország                                      | nyelvén             |                          |            |                                            |
| 150 karakter leütésére van még lehetőség<br>Határon túli kérelmező egyháza                                                                   |                     |                          |            |                                            |
| 150 karakter leütésére van még lehetőség<br>Határon túli kérelmező egyházmegyéje/egyházkerülete *<br>Nincs kiválasztva                       | •                   |                          |            |                                            |
| Belföldi kérelmező egyháza *                                                                                                    |                     |                          |            |                                            |
| NINCS KIVálásztva<br>Belföldi, római katolikus szervezet esetén, kérjük, adja meg az<br>Egyéb esetben válassza a "nem releváns" választi.*   | egyházmegyét.       |                          |            |                                            |
| Nincs kiválasztva<br>Belföldi, református szervezet esetén, kérjük, adja meg az egyi<br>Esvéb esetben választa a "nem rejeváns" választi *   | *<br>házkerületet.  |                          |            |                                            |
| Nincs kiválasztva                                                                                                    | •                   |                          |            |                                            |
| Belföldi, evangélikus szervezet esetén, kérjük, adja meg az egy<br>Egyéb esetben válassza a "nem releváns" választíl *                       | házkerületet!       |                          |            |                                            |
| Nincs kiválasztva<br>Belföldi, görög katolikus szervezet esetén kérjük, adja meg az e<br>Egyéb esetben válassza a "nem releváns" választi! * | *<br>egyházmegyét!  |                          |            |                                            |
| Nincs kiválasztva                                                                                                    | v                   |                          |            |                                            |
| Szerzetesrend neve (amennyiben releváns):                                                                                                    |                     |                          |            |                                            |
| 200 karakter leütésére van még lehetőség                                                                                                    |                     |                          |            |                                            |
| csillaggal * jelölt mezők kitöltése kötelező.                                                                                                |                     |                          | Mentés 💿 N | Uriap azonositó: 26100<br>Ientés és Vissza |

Kérjük, értelemszerűen kitölteni.

# Befogadó szervezet Befogadó szervezet

|                                                                       | ÚJ BEFOGADÓ SZERVEZET RÖGZÍTÉSE          |                 |
|-----------------------------------------------------------------------|------------------------------------------|-----------------|
|                                                                       |                                          | v               |
| fogadó szervezet * Székhely, postacím                                 |                                          |                 |
|                                                                       |                                          |                 |
| A befogadó szervezet belföldi? *                                      | Nincs kiválaszt 💌                        |                 |
| BELFÖLDI BEFOGADÓ SZERVEZET ESE                                       | ÉN                                       |                 |
| Befogadó szervezet (Számlatulajdonos) neve                            |                                          |                 |
| Adószám                                                               |                                          | _               |
| Bankszámlaszáma                                                       |                                          |                 |
| ΚΪΙ ΕΟΊ ΝΙ ΡΕΕΟΟΛΙΟΎ SZERVEZET ESE                                    | TÉN                                      |                 |
| Külföldi befogadó szervezet neve                                      |                                          |                 |
|                                                                       | 150 karakter leütésére van még lehetőség | <u>^/</u>       |
| Külföldi befogadó szervezet neve az adott ország<br>nyelvén           |                                          | _               |
| Külföldi befogadó szervezet adószáma                                  |                                          |                 |
| Külföldi befogadó szervezet bankszámlaszáma és a<br>számla devizaneme |                                          | //              |
| Paul neue es edett errefe such fe (Kétők letis                        | 150 karakter leütésére van még lehetőség |                 |
| karaktereket használjon)                                              |                                          | _               |
| SWIFT kód                                                             |                                          |                 |
| Külföldi befogadó szervezet bankjának címe                            |                                          | //              |
| Külföldi hafaradó men mat hanliónak síma az adott                     | 150 karakter leütésére van még lehetőség |                 |
| ország nyelvén                                                        | 150 karakter leütésére van még lehetőség | <u>//</u>       |
| Külföldi befogadó szervezet telefonszáma                              |                                          |                 |
| Külföldi befogadó szervezet e-mailcíme                                |                                          |                 |
|                                                                       |                                          |                 |
| BEFOGADÓ SZERVEZET KÉPVISELŐJÉN                                       | EK ADATAI                                |                 |
| Név*                                                                  |                                          |                 |
| Titulus *                                                             |                                          |                 |
|                                                                       |                                          | Úriao azonosite |
|                                                                       |                                          |                 |

## Székhely, postacím

|                                                                                                    | UJ BEFOGADO SZERVEZET ROGZ              | ZITESE<br>V |
|----------------------------------------------------------------------------------------------------|-----------------------------------------|-------------|
| fogadó szervezet * Székhely, postacím                                                                                                    |                                         |             |
| ZÉKHELY (BELFÖLDI BEFOGADÓ                                                                                                    | SZERVEZET ESETÉN)                       |             |
| Helység                                                                                                    | Nincs kiválasztva                       | •           |
| Közterület                                                                                                    |                                         |             |
| Házszám                                                                                                    |                                         |             |
| Helyrajzi szám                                                                                                    |                                         |             |
| OSTACÍM (BELFÖLDI BEFOGADÓ                                                                                                    | SZERVEZET ESETÉN)                       |             |
| Helység                                                                                                    | Nincs kiválasztva                       | •           |
| Közterület                                                                                                    |                                         |             |
| Házszám                                                                                                    |                                         |             |
| Helyrajzi szám                                                                                                    |                                         |             |
| neiyseg                                                                                                    |                                         |             |
| Helység, az adott ország nyelvén<br>rányítószám<br>Közterület<br>Közterület, az adott ország nyelvén                                                                                                    |                                         |             |
| Helyseg, az adott ország nyelvén<br>rányítószám<br>Közterület<br>Közterület, az adott ország nyelvén<br>Házszám                                                                                                    |                                         |             |
| Helyseg, az adott ország nyelvén<br>rányítószám<br>Közterület<br>Közterület, az adott ország nyelvén<br>Házszám<br>Helyrajzi szám                                                                                                    |                                         |             |
| Helyseg, az adott ország nyelvén<br>rányítószám<br>Közterület<br>Közterület, az adott ország nyelvén<br>Házszám<br>Helyrajzi szám                                                                                                    | ADÓ SZERVEZET ESETÉN)                   |             |
| Helyseg, az adott ország nyelvén<br>rányítószám<br>Közterület<br>Közterület, az adott ország nyelvén<br>Házszám<br>Helyrajzi szám<br>POSTACÍM (HATÁRON TÚLI BEFOC<br>Ország                                                                                                    | ADÓ SZERVEZET ESETÉN)                   |             |
| Helyseg<br>Helység, az adott ország nyelvén<br>rányítószám<br>Közterület<br>Közterület, az adott ország nyelvén<br>Házszám<br>Helyrajzi szám<br>POSTACÍM (HATÁRON TÚLI BEFOC<br>Ország<br>Helység                                                                                                    | ADÓ SZERVEZET ESETÉN)                   |             |
| Helyseg, az adott ország nyelvén<br>rányítószám<br>Közterület<br>Közterület, az adott ország nyelvén<br>Házszám<br>Helyrajzi szám<br>POSTACÍM (HATÁRON TÚLI BEFOC<br>Ország<br>Helység<br>Helység, az adott ország nyelvén                                                                                                   | ADÓ SZERVEZET ESETÉN)                   |             |
| Helyseg, az adott ország nyelvén<br>rányítószám<br>Közterület<br>Közterület, az adott ország nyelvén<br>Házszám<br>Helyrajzi szám<br>POSTACÍM (HATÁRON TÚLI BEFOC<br>Ország<br>Helység<br>Helység, az adott ország nyelvén<br>Irányítószám                                                                                   | ADÓ SZERVEZET ESETÉN)                   |             |
| Helység, az adott ország nyelvén<br>rányítószám<br>Közterület<br>Közterület, az adott ország nyelvén<br>Házszám<br>Helyrajzi szám<br>POSTACÍM (HATÁRON TÚLI BEFOC<br>Ország<br>Helység<br>Helység, az adott ország nyelvén<br>Irányítószám<br>Közterület                                                                     | ADÓ SZERVEZET ESETÉN)                   |             |
| Helyseg<br>Helyseg, az adott ország nyelvén<br>rányítószám<br>Közterület<br>Közterület, az adott ország nyelvén<br>Házszám<br>Helyrajzi szám<br>POSTACÍM (HATÁRON TÚLI BEFOC<br>Ország<br>Helység<br>Helység, az adott ország nyelvén<br>Irányítószám<br>Közterület, az adott ország nyelvén                                 | ADÓ SZERVEZET ESETÉN) Nincs kiválasztva |             |
| Helyacz<br>Helység, az adott ország nyelvén<br>rányítószám<br>Közterület<br>Közterület, az adott ország nyelvén<br>Házszám<br>POSTACÍM (HATÁRON TÚLI BEFOC<br>Ország<br>Helység, az adott ország nyelvén<br>Irányítószám<br>Közterület<br>Közterület, az adott ország nyelvén<br>Házszám                                     | ADÓ SZERVEZET ESETÉN)                   |             |
| Helyseg, az adott ország nyelvén<br>rányítószám<br>Közterület<br>Közterület, az adott ország nyelvén<br>Házszám<br>Helyrajzi szám<br>POSTACÍM (HATÁRON TÚLI BEFOC<br>Ország<br>Helység, az adott ország nyelvén<br>Irányítószám<br>Közterület, az adott ország nyelvén<br>Házszám<br>Helyrajzi szám                          | ADÓ SZERVEZET ESETÉN)                   |             |
| Helyseg<br>Helyseg, az adott ország nyelvén<br>rányítószám<br>Közterület<br>Közterület, az adott ország nyelvén<br>Házszám<br>Helyrajzi szám<br>POSTACÍM (HATÁRON TÚLI BEFOC<br>Ország<br>Helység, az adott ország nyelvén<br>Irányítószám<br>Közterület<br>Közterület, az adott ország nyelvén<br>Házszám<br>Helyrajzi szám | ADÓ SZERVEZET ESETÉN)                   |             |

Kérjük, értelemszerűen kitölteni.

#### PÉNZÜGYI ADATOK

A Pénzügyi adatok menüpontból a Források, a Költségek és a Bankszámla űrlapok érhetők el.

#### A projekt elszámolható költségeit és forrásait Ft-ban kell megadni!

| Támogatási kérelem száma: - Támogatási kérelem címe: - | Támogatást igénylő neve: Határontúli |                           |                                 |        |
|--------------------------------------------------------|--------------------------------------|---------------------------|---------------------------------|--------|
| TÁMOGATÁST IGÉNYLŐ ADATAI 🔻 TÁMO                       | GATÁSI KÉRELEM SZAKMAI TARTALMA 🤝    | PÉNZÜGYI ADATOK           | K 🔻 Egyéb műveletek 👻           | VISSZA |
| EGYHÁZAK KÖZ                                           | ÖSSÉGI CÉLÚ PROGRAM                  | Források E                | EGYÉB BERUHÁZÁSAINAK TÁMOGATÁSA |        |
| Létrehozás ideje                                       | 2016.11.09. 16:29                    | Bankszámla                |                                 |        |
| Utolsó módosítás ideje                                 | 2016.11.14. 09:24                    | Költségek                 |                                 |        |
| Konstrukció kódja                                      | EGYH-KCP-17                          |                           |                                 |        |
| Konstrukció megnevezése                                | Egyházak közösségi célú program      | njainak és egyéb beruháza | ázásalnak támogatása            |        |
| Eljárásrend                                            | Egyszerüsített eljárásrend értéke    | léssel                    |                                 |        |
| Hibák száma                                            | 141                                  |                           |                                 |        |
| Figyelmeztetések száma                                 | 1                                    |                           |                                 |        |
| Csatolt dokumentum                                     | 0                                    |                           |                                 |        |
| Verziószám                                             | 1.0                                  |                           |                                 |        |
| Beküldés ideje                                         | Nincs beállítva!                     |                           |                                 |        |
| Utolsó sikeres hitelesítés ideje                       | Nincs beállítva!                     |                           |                                 |        |
| Felhasználónév                                         | Nincs beállítva!                     |                           |                                 |        |

#### <u>Források</u> Források listája

| FORRÁSOK LISTÁJA                                           |                           |                                                  |  |  |
|------------------------------------------------------------|---------------------------|--------------------------------------------------|--|--|
| ► KERESÉS A LISTÁBAN                                       |                           |                                                  |  |  |
|                                                            |                           |                                                  |  |  |
|                                                            | Keresés 🕥 Keresés mentése | Mentett keresési feltételek                      |  |  |
|                                                            |                           | Eredmények megjelenítése 1-től 8-ig 8 találatból |  |  |
| Forrás megnevezése <del>+</del>                            | Összeg [Ft] ▼             | % ~                                              |  |  |
| I. saját forrás                                            | 0                         |                                                  |  |  |
| l/1. a támogatást igénylő elszámolható hozzájárulása       | 0                         | 1                                                |  |  |
| l/2. partnerek hozzájárulása                               | 0                         | 1                                                |  |  |
| I/3. bankhitel                                             | 0                         | 1                                                |  |  |
| I/4. egyéb                                                 | 0                         | 1                                                |  |  |
| II. egyéb támogatás                                        | 0                         | 1                                                |  |  |
| III. a támogatási konstrukció keretében igényelt támogatás | 0                         | 1                                                |  |  |
| Projekt elszámolható költsége                              | 0                         | 100,00%                                          |  |  |
| Excel export 💽 👻                                           |                           |                                                  |  |  |

Ezen a felületen kell feltüntetni az igényelt támogatási összeget. Ehhez kattintson a "III. a támogatási konstrukció keretében igényelt támogatás" szerkesztésére. A **Forrás módosítása** felületen a Szerkesztés gombra kattintva tudja megadni az igényelt támogatási összeget, majd a Mentés gombbal tudja véglegesíteni. Az I-II. típusú források megadása nem kötelező, mivel a támogatásintenzitás rendszerint 100%. Kérjük, ügyeljen arra, hogy az igényelt támogatás összegének EGYH-EOR-17 kategória esetében 1 000 000 Ft és 35 000 000 Ft közé, EGYH-KCP-17 kategória esetében 150 000 Ft és 5 000 000 Ft közé kell esnie. (Az EPTK-felületen olvasható 100.000 Ft-os alsó értékhatárt tehát kérjük, hagyják figyelmen kívül.)

#### Költségek

A "Költségek" funkcióban a **"Megvalósítandó programok"** adatlapra utal vissza; az ezen adatlapon a "Program célja" mezőben megjelölt tevékenységek mindegyikéhez költséget szükséges rendelni.

|                    |                  |              |            |                 |             |                |                         |                    | VIS     |
|--------------------|------------------|--------------|------------|-----------------|-------------|----------------|-------------------------|--------------------|---------|
| Költség            |                  |              |            |                 |             |                |                         |                    |         |
|                    | M                |              |            |                 |             |                |                         |                    |         |
| RERESES A LISTABA  | N                |              |            |                 |             |                |                         |                    |         |
|                    |                  |              |            | Ke              | resés 🕑     | Keresés men    | tése 🕢 Mentett k        | eresési feltételek | $\odot$ |
| Támogatást igénylő | Tevékenység neve | Költségtípus | Megnevezés | Bruttó egységár | Elszámolhat | ó költség (Ft) | Támogatási százalék (%) | Támogatási össa    | eg (Ft) |
| Nincs találat!     |                  |              |            |                 |             |                |                         |                    |         |
|                    |                  |              |            |                 |             |                |                         |                    |         |
|                    |                  |              |            |                 |             |                |                         |                    |         |

Az "ÚJ" gomb megnyomásával jutnak el a rögzítő felületre.

|                                               |          |     |        |                                      | VISSZ   |
|-----------------------------------------------|----------|-----|--------|--------------------------------------|---------|
|                                               | ÚJ KÖLTS | SÉG |        |                                      |         |
| ▶ KÖLTSÉG ADATLAP                             |          |     |        |                                      |         |
| Tevékenység neve *                            |          |     |        |                                      |         |
| Nincs kiválasztva                             |          |     |        |                                      | v       |
| Költség kategória                             |          |     |        |                                      |         |
| Költségtípus *                                |          |     |        |                                      |         |
| Nincs kiválasztva                             |          |     |        |                                      | •       |
| Megnevezés *                                  |          |     |        |                                      |         |
| Állami támogatás kategória                    |          |     |        |                                      |         |
| Nincs kiválasztva                             |          |     |        |                                      | •       |
| Nettó egységár (Ft) *                         |          |     |        |                                      |         |
| Nettó egységárra jutó ÁFA (Ft) *              |          |     |        |                                      |         |
| Bruttó egységár                               | 0        |     |        |                                      |         |
| Mennyiség (db) *                              |          |     |        |                                      |         |
| Teljes költség (Ft)                           | 0        |     |        |                                      |         |
| Elszámolható költség (Ft)                     |          |     |        |                                      |         |
| Nem elszámolható költség (Ft)                 | 0        |     |        |                                      |         |
| Támogatási százalék (%) *                     | 96       |     |        |                                      |         |
| Támogatási összeg (Ft)                        | 0        |     |        |                                      |         |
| Részletezés                                   |          |     |        |                                      |         |
| 2000 karakter leütésére van még lehetőség     |          |     |        |                                      |         |
|                                               |          |     |        |                                      |         |
| csillaggal * jelölt mezők kitöltése kötelező. |          |     | Mentés | <ul> <li>Mentés és Vissza</li> </ul> | $\odot$ |

A felületen a **Tevékenység neve** mezőben ki kell választani a legördülő listából a tervezett tevékenységet, amelynek következtében a Költségtípus automatikusan generálódik (a **Költségkategória** mező ezen a konstrukción inaktív).

Az adatlapon lefelé haladva a **Megnevezés** mezőben fel kell tüntetni a beszerezni/megvalósítani kívánt *tétel/tevékenység pontos megnevezését és típusát*. Az **Állami támogatás kategória** mezőben, **kérjük, a "Nem állami támogatás" opciót válassza**!

A **Nettó egységár** mezőben az adott költségtétel nettó értékét kell szerepeltetni.

- Amennyiben van a támogatást igénylőnek a támogatásból finanszírozott projekttel kapcsolatban ÁFA levonási jogosultsága, akkor a támogatás számításának alapja a projekt ÁFA nélküli, nettó összköltsége. Ebben az esetben a KÖLTSÉGEK adatlapon az ÁFA nélküli, nettó költségeket kell szerepeltetni, le nem vonható ÁFA nélkül. Kérjük, hogy a Nettó egységárra jutó ÁFA sorban "0"-t rögzítsen ilyen esetekben.
- Amennyiben a támogatást igénylőnek a támogatásból finanszírozott projekttel kapcsolatban ÁFA levonási jogosultsága nincs, akkor a támogatás számításának alapja a projekt ÁFA-val

növelt, bruttó összköltsége. Ebben az esetben a **Nettó egységárra jutó ÁFA** sorban tüntesse fel a le nem vonható ÁFA összegét.

A **Mennyiség** mezőben az adott tételre vonatkozóan kell a beszerzendő mennyiséget, igénybevett szolgáltatás esetében az igénybevett időtartamot kell megadni.

A **Támogatási százalék** mezőt kérjük, hogy százalékban, tört százalék esetén négy tizedes pontossággal töltse ki. Amennyiben a teljes tevékenységet állami támogatásból szeretné megvalósítani, 100%-ot tüntessen fel.

A **Részletezés** mezőben szükséges rögzíteni minden olyan egyéb információt, melyet indokoltnak tart megemlíteni az adott költségtétel beszerzésével/igénybevételével kapcsolatosan. Ebben a mezőben kell rögzíteni az adott költségtétel beszerzésének indokoltságát, az adott beszerzendő tétel, igénybe veendő szolgáltatás bemutatását.

Az adatok felvitele után a **Mentés** gombra kattintva tud tételeket menteni az adatlapon.

A felrögzített adatok módosítására és törlésére a Költségek adatlap listanézetében, az adott költségtételre kattintva van lehetősége.

Kérjük, figyeljen arra, hogy az összes elszámolható költségnek és az összes forrásnak meg kell egyeznie, valamint arra, hogy a táblázatokban szereplő összegeket Ft-ban kell megadni!

| ankszámla                                                 |                                 |                             |
|-----------------------------------------------------------|---------------------------------|-----------------------------|
|                                                           | ÚJ BANKSZÁMLASZÁM RÖ            | GZÍTÉSE                     |
|                                                           |                                 | VISS                        |
| Kérjük, válassza ki, hogy melyik támogatást igénylő vonat | ozásában rögzíti az adatokat! * |                             |
| Teszt pályázó                                             |                                 | *                           |
| Támogatási igényhez használt bankszámlaszám?              | Nincs kiválasztva 🔹             |                             |
| Bankszámlaszám típusa: *                                  | Nincs kiválasztva               |                             |
| Belföldi bankszámlaszám:                                  |                                 |                             |
| Külföldi bankszámlaszám:                                  |                                 |                             |
|                                                           |                                 |                             |
| KÜLFÖLDI BANKSZÁMLASZÁM ESETÉBE                           | 4                               |                             |
| Bank címe:                                                |                                 |                             |
| 400 karakter leütésére van még lehetőség                  |                                 |                             |
| SWIFT kód:                                                |                                 |                             |
| Célország:                                                | Nincs kiválasztva 🔹             |                             |
|                                                           |                                 | Űriap azonosító: 22         |
| ssillaggal * jelölt mezők kitöltése kötelező.             |                                 | Mentés 💿 Mentés és Vissza 💿 |

# Kérjük, itt tüntesse fel a támogatási kérelemhez használt bankszámlaszámot, melyre pozitív támogatói döntés esetén a támogatási összeg utalásra kerül.

Külföldi bankszámlaszám esetében hangsúlyosan kérjük, hogy az IBAN kóddal kiegészített bankszámlaszámot adják meg.

A bank címe esetén kérjük, a következő formátumban adják meg az adatokat:

- Bank neve magyar nyelven,
- külföldi település irányítószáma,

- külföldi település neve magyar nyelven,
- közterület neve és típusa magyar nyelven, pl.: "Petőfi tér",
- házszám magyar nyelven, pl.: "6. sz.",
- helyrajzi szám
- utána zárójelben (bank neve az adott ország nyelvén; a külföldi település irányítószáma; a külföldi település neve az adott ország nyelvén, latin betűkkel; a közterület neve és típusa az adott ország nyelvén, latin betűkkel; házszám az adott ország nyelvén, pl.: "nr. 6.")

#### EGYÉB MŰVELETEK

| Támogatási kérelem száma: - Támogatási kérelet | m címe: - Támogatást igénylő neve: Határontúli |                                |                                       |          |        |
|------------------------------------------------|------------------------------------------------|--------------------------------|---------------------------------------|----------|--------|
| TÁMOGATÁST IGÉNYLŐ ADATAI 👻                    | TÁMOGATÁSI KÉRELEM SZAKMAI TARTALMA            | PÉNZÜGYI ADATOK 🤟              | EGYÉB MŰVELETEK 👻                     |          | VISSZA |
| EGYHÁZAK I                                     | KÖZÖSSÉGI CÉLÚ PROGRAM                         | IJAINAK ÉS EGY                 | Dokumentum(ok) csatolása              | MOGATÁSA |        |
| Létrehozás ideje                               | 2016.11.09. 16:29                              |                                | Támogatási kérelem teljes ellenőrzése |          |        |
| Utolsó módosítás ideje                         | 2016.11.14. 09:24                              |                                | Támogatási kérelem törlése            |          |        |
| Konstrukció kódja                              | EGYH-KCP-17                                    |                                | Támogatási kérelem másolása           |          |        |
| Konstrukció megnevezése                        | Egyházak közösségi célú progra                 | mjainak és egyéb beruházásaina | ik tamogatasa                         | •        |        |
| Eljárásrend                                    | Egyszerüsített eljárásrend érték               | eléssel                        |                                       |          |        |
| Hibák száma                                    | 141                                            |                                |                                       |          |        |
| Figyelmeztetések száma                         | 1                                              |                                |                                       |          |        |
| Csatolt dokumentum                             | 0                                              |                                |                                       |          |        |
| Verziószám                                     | 1.0                                            |                                |                                       |          |        |
| Beküldés ideje                                 | Nincs beállítva!                               |                                |                                       |          |        |
| Utolsó sikeres hitelesítés ideje               | Nincs beállítva!                               |                                |                                       |          |        |
| Felhasználónév                                 | Nincs beállítva!                               |                                |                                       |          |        |

#### Dokumentum(ok) csatolása

|                                                                 |                    |                 |                                | VISSZA            |
|-----------------------------------------------------------------|--------------------|-----------------|--------------------------------|-------------------|
| DOKU                                                            | MENTUM BENYÚJTÁ    | Ás              |                                |                   |
| ► DOKUMENTUM ADATLAP                                            |                    |                 |                                |                   |
| A támogatási kérelemhez minden előírt mellékletet csatoltam.    |                    |                 |                                |                   |
| A csillaggal * jelölt mezők kitöltése kötelező.                 |                    | Mentés          | ) Mentés és Vissza             | $\odot$           |
| Dokumentum neve                                                 | Kötelező melléklet | Benyújtás módja | Dokumentum csatolva            |                   |
| A felettes egyházi szerv ajánlásának oldalhű digitális másolata | Nem                | Elektronikus    | Nem                            | /                 |
| Excel export 🕢 💌                                                |                    |                 | Eredmények megjelenítése 1-től | l 1-ig 1 találatb |

A támogatási kérelem benyújtásakor a következő mellékleteket szükséges csatolni:

• Az EGYH-EOR-17 kategória esetén, a magyarországi kérelmezők számára a felettes egyházi szerv ajánlása. (Kérjük az ajánlást PDF-formátumban töltsék fel.)

Kérjük, az ajánlás megszövegezésekor figyeljenek arra, hogy az ajánlásban szerepeljen a támogatási kategória **("EGYH-EOR-17")** megnevezése, valamint az **"ajánlás"** szó. Az ajánlás kelte nem lehet korábbi, mint a vonatkozó Felhívásnak az EMMI honlapon való megjelentetésének dátuma.

Új dokumentumot az adott dokumentumtípus melletti ceruzaikonra kattintva tud felcsatolni. Az ikonra kattintás után látható felületen válassza a **Dokumentum csatolás** gombot.

| DOKUMENTUM              | CSATOLÁS                  |                  |                       | V                           | VISSZA |
|-------------------------|---------------------------|------------------|-----------------------|-----------------------------|--------|
|                         |                           |                  | DOKUMENTUM MÓDOSÍTÁSA |                             |        |
| ► DOKUMENTUM            | ADATLAP                   |                  |                       |                             |        |
| Megjegyzés              |                           |                  |                       |                             |        |
|                         |                           |                  |                       |                             |        |
|                         |                           |                  |                       |                             |        |
| 500 karakter leüt       | isére van még lehetőség   |                  |                       |                             |        |
| A csillaggal * jelölt i | nezők kitöltése kötelező. |                  |                       | Mentés 📀 Mentés és Vissza 🔾 |        |
| 🗆 Fá                    | l neve                    | Feltöltés dátuma | Módosítás dátuma      | Dokumentum mérete           |        |
| Nincs találat!          |                           |                  |                       |                             |        |
|                         |                           |                  |                       |                             |        |
|                         |                           |                  |                       |                             |        |

Adja meg a fájl nevét, és a **Tallózás** gomb segítségével válassza ki a kívánt dokumentumot. A kiválasztás után a **Mentés** gombbal véglegesítheti a csatolást. A feltöltött fájl kijelölése után a **Dokumentum letöltése** gomb megnyomásával ellenőrizheti, hogy a dokumentum megnyitható és olvasható-e.

Kérjük, figyeljen arra, hogy aktuális és érvényes dokumentumokat csatoljon!

| zás     |
|---------|
|         |
| $\odot$ |
|         |
|         |
|         |
|         |
| 6       |

Miután a szükséges dokumentum(oka)t feltöltötte, kérjük, tegye be a pipát **"A támogatási** szerződéshez minden előírt mellékletet csatoltam." mondat alatti négyzetbe.

| BOROMERTON BERTONAS                                          |                    |                 |                               |                    |  |  |
|--------------------------------------------------------------|--------------------|-----------------|-------------------------------|--------------------|--|--|
| DOKUMENTUM ADATLAP                                           |                    |                 |                               |                    |  |  |
| A támogatási kérelemhez minden előírt mellékletet csatoltam. |                    |                 |                               |                    |  |  |
| A csillaggal * jelölt mezők kitöltése kötelező.              |                    |                 | Mentés 💿 Mentés és Vissza     | $\odot$            |  |  |
|                                                              |                    |                 | Eredmények megjelenítése 1-tő | l 2-ig 2 találatbó |  |  |
| Dokumentum neve                                              | Kötelező melléklet | Benyújtás módja | Dokumentum csatolva           |                    |  |  |
| Aláírási címpéldány                                          | Igen               | Elektronikus    | Igen                          | î                  |  |  |
| Létesítő okirat, cégkivonat, egyéni vállalkozási igazolvány  | Igen               | Elektronikus    | Igen                          | 1                  |  |  |
| Excel export • *                                             |                    |                 |                               |                    |  |  |

#### Támogatási kérelem teljes ellenőrzése

A gombra kattintva a rendszer elvégzi az ellenőrzéseket, és feltüntetni a hibákat. Addig nem tudja beadni a támogatási kérelmet, amíg valamennyi hibát ki nem javította!

Kérjük, ne a hibákra kattintva próbáljon eljutni az adott felületre, mert többnyire a támogatási alapadatokhoz kerül, hanem a hibaüzenet szövegében foglaltak szerint járjon el. A hibaüzenet minden esetben tartalmazza a hiba helyét (melyik űrlapon található), valamint a hiba pontos leírását is.

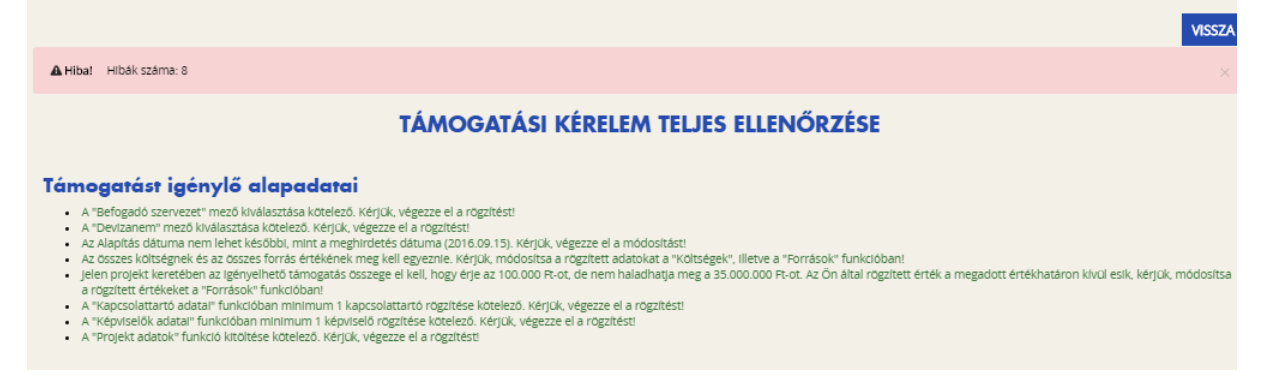

#### Támogatási kérelem törlése

Amennyiben valamilyen okból úgy dönt, hogy mégsem kívánja benyújtani a támogatási kérelmet, ezen opció kiválasztásával lehetősége van annak törlésére. A tévedések elkerülése végett a rendszer visszakérdez, hogy biztos törölni kívánja-e a kérelmet.

| Támogatási kérelem száma: - Támogatási kérelem címe: - Támogatást igénylő neve: Határontúli |                                   |                                |                   |                                         |       |
|---------------------------------------------------------------------------------------------|-----------------------------------|--------------------------------|-------------------|-----------------------------------------|-------|
| TÁMOGATÁST IGÉNYLŐ ADATAI 👻 TÁMOGATÁSI KÉR                                                  | ELEM SZAKMAI TARTALMA 🔫           | PÉNZÜGYI ADATOK 🤟              | EGYÉB MŰVELETEK 🔫 | l i i i i i i i i i i i i i i i i i i i | VISSZ |
| EGYHÁZAK KÖZÖSSÉG                                                                           | I CÉLÚ PROGRAM                    | JAINAK ÉS EGY                  | ÉB BERUHÁZÁ       | SAINAK TÁMOGATÁSA                       |       |
| Létrehozás ideje                                                                            | 2016.11.09. 16:29                 |                                |                   |                                         |       |
| Utolsó módosítás ideje                                                                      | 2016.11.14. 09:24                 |                                |                   |                                         |       |
| Konstrukció kódja                                                                           | EGYH-KCP-17                       |                                |                   |                                         |       |
| Konstrukció megnevezése                                                                     | Egyházak közösségi célú progran   | njainak és egyéb beruházásaina | ak támogatása     |                                         |       |
| Eljárásrend                                                                                 | Føvszerűsített ellárásrend értéke | léccel                         |                   |                                         |       |
| Hibák száma                                                                                 | KÉRDÉS                            |                                | ×                 |                                         |       |
| Figyelmeztetések száma                                                                      | Biztos benne hogy törli?          |                                |                   |                                         |       |
| Csatolt dokumentum                                                                          |                                   |                                |                   |                                         |       |
| Verziószám                                                                                  |                                   | lgen 📀                         | Mégse 📀           |                                         |       |
| Beküldés ideje                                                                              |                                   |                                |                   |                                         |       |
| Utolsó sikeres hitelesítés ideje                                                            | Nincs beállítva!                  |                                |                   |                                         |       |
| Felhasználónév                                                                              | Nincs beállítva!                  |                                |                   |                                         |       |

Amennyiben valamennyi hibát kijavította, a "Támogatási kérelem készítése" felületen a Támogatási kérelem kitöltő mező zöld színben fog megjelenni.

| Bejel<br>Gabo<br>teszt    | entkezve:<br>or Gabor<br>teszt83@gmail.com          | Utolsó belépés:<br>2015.10.26. 15:22<br>Automatikus kijelentkezésig: | 8760000<br>2020             |                                                                                 |        |
|---------------------------|-----------------------------------------------------|----------------------------------------------------------------------|-----------------------------|---------------------------------------------------------------------------------|--------|
| Főoldal / Támogatási kére | elem kitöltő                                        | 00:59:54 [megújít]                                                   |                             |                                                                                 |        |
|                           |                                                     |                                                                      | PROJE                       | кт                                                                              | VISSZA |
|                           | Támogatási kérelem Támoga<br>készítés, beküldés eli | 2<br>atási kérelem<br>bírálása Szerződéstervezet<br>kezelése         | 4<br>Szerződés              | 5 6 7 8<br>Finanszírozás Szakmal beszámolók Helyszíni ellenőrzés Kifogáskezelés |        |
|                           |                                                     | Támoga                                                               | tási kérelem                | készítés, beküldés                                                              |        |
|                           | Támogatási ké                                       | erelem kitöltő                                                       | $\odot$                     | › Funkció leírása                                                               |        |
|                           | Nyilatkozat ge                                      | nerálás                                                              | $\odot$                     | › Funkcióhoz kapcsolódó dokumentumok                                            |        |
|                           | Nyilatkozattét                                      | el                                                                   | $\overline{\mathbf{\cdot}}$ | › Funkcióhoz kapcsolódó célok                                                   |        |
|                           | Támogatási ké                                       | érelem beküldése                                                     | $\bigcirc$                  |                                                                                 |        |
|                           | Támogatási ké                                       | relem megtekintése PDF-ben                                           | $\odot$                     |                                                                                 |        |
|                           |                                                     |                                                                      |                             |                                                                                 |        |
|                           | _                                                   |                                                                      |                             |                                                                                 |        |
| ELÉR                      | HETŐSÉGEK                                           |                                                                      |                             | KEZDŐLAP<br>KILÉPÉS                                                             |        |
| <b>írjc</b><br>E-ÜGYF     | N NEKÜNK<br>FÉLSZOLGÁLAT                            |                                                                      |                             |                                                                                 |        |

Ezt követően tudja a nyilatkozatot generálni a **Nyilatkozat generálás gomb** lenyomásával. A generált PDF-dokumentumot kérjük, mentse el, majd a **Nyilatkozattétel** gomb megnyomása után a **Tallózás** gomb megnyomásával keresse meg és csatolja föl. Mentés előtt kérjük, írja be a fájl nevét.

A **Támogatási kérelem megtekintése PDF-ben** gomb megnyomásával tudja megnézni a kérelmét, és ha valamit változtatni szeretne, a kérelem beküldése előtt még megteheti.

<u>FONTOS:</u> A "Támogatási kérelem beküldése" gomb megnyomása után a kitöltő inaktívvá válik, az űrlapok szerkesztése semmilyen módon nem lehetséges. Ettől kezdve a kérelem benyújtottnak minősül!

|             | Bejelentkezve:<br>Gabor Gabor               | Utolsó belépés:<br>2015.10.26. 15:40                              | attener                      |                                         |                     |
|-------------|---------------------------------------------|-------------------------------------------------------------------|------------------------------|-----------------------------------------|---------------------|
|             | tesztteszt83@gmail.com                      | Automatikus kijelentkezésig:<br>00-59-53 (maggiul)                | 2020                         |                                         | $ \boxtimes \Theta$ |
| Föoldal / T | ámogatási lehetőségeim listája / Támogatá   | isi kérelem kitöltő                                               |                              |                                         |                     |
|             |                                             |                                                                   | PROJEKT                      |                                         | VISSZA              |
|             | Támogatási kérelem Tá<br>készítés, beküldés | 2<br>mogatási kérelem<br>elbírálása Szerződéstervezet<br>kezelése | 4<br>Szerződés Finanszírozás | 52akmai beszámolók Helyszini ellenőrzés | Kifogáskezelés      |
|             |                                             | Támogo                                                            | utási kérelem készíté:       | , beküldés                              |                     |
|             | Támogatá                                    | si kérelem kitöltő                                                | • Funkc                      | ió leírása                              |                     |
|             | Nyilatkoza                                  | it generálás                                                      | • Funkc                      | ióhoz kapcsolódó dokumentumok           |                     |
|             | Nyilatkoza                                  | ıttétel                                                           | • Funkc                      | ióhoz kapcsolódó célok                  |                     |
|             | Támogatá                                    | si kérelem beküldése                                              | $\overline{\mathbf{O}}$      |                                         |                     |
|             | Támogatá                                    | si kérelem megtekintése PDF-ben                                   | $\odot$                      |                                         |                     |
|             |                                             |                                                                   |                              |                                         |                     |
|             |                                             |                                                                   |                              |                                         |                     |
|             | ELÉRHETŐSÉGEK                               |                                                                   | KEZDŐLAF                     |                                         |                     |
|             |                                             |                                                                   |                              |                                         |                     |

A támogatási kérelmet a **Támogatási kérelem beküldése** gomb megnyomásával teheti meg. A beküldésről a rendszer visszajelez, és üzenetet küld a megadott e-mail címre.

| Bejelentkezve:<br>Gabor Gabor             | Utolsó belépés:<br>2015.10.26. 15:40                                       |                                                                                                |                          |
|-------------------------------------------|----------------------------------------------------------------------------|------------------------------------------------------------------------------------------------|--------------------------|
| tesztteszt83@gma                          | ail.com<br>Automatikus kijelentkezésig:                                    |                                                                                                |                          |
| Főoldal / Támogatási lehetőségeim listája | 00:59:53 (n egujít)<br>a / Támogatási kérelem kitöltő                      |                                                                                                |                          |
|                                           |                                                                            | PROJEKT                                                                                        | VISSZA                   |
| 1<br>Tămogatăsi<br>keszîtês, be           | kérelem Támogatási kérelem Szerződésterveze<br>etbírálása kérelem kezelése | t Szerződés Finanszírozás Szakmai beszámolók Helyszíni e                                       | llenőrzés Kifogáskezelés |
|                                           | Tám                                                                        | Gratulálunk, a támogatási kérelmét<br>2015.10.26. 15:42:11-kor sikeresen<br>beküldte.<br>Ok () |                          |
|                                           | Támogatási kérelem megtekintése                                            | a a                                                                                            |                          |
|                                           | Nyilatkozat generálás                                                      | Funkcióhoz kapcsolódó dokumentur                                                               | nok                      |
|                                           | Nyilatkozattétel                                                           | Funkcióhoz kapcsolódó cólok                                                                    |                          |
|                                           | Támogatási kérelem beküldése                                               | $\odot$                                                                                        |                          |
|                                           | Támogatási kérelem megtekintése PDF-t                                      | een 🕡                                                                                          |                          |
|                                           |                                                                            |                                                                                                |                          |
|                                           |                                                                            |                                                                                                |                          |
| ELÉRHETŐSÉGEK                             |                                                                            |                                                                                                |                          |
|                                           |                                                                            |                                                                                                |                          |

| Bejelentkezve:<br>Gabor Gabor<br>tesztteszt83@gmai | Utolső belépés:<br>2015.10.26. 15:40<br>Automatikus kijelentkezésig:<br>00:58:54 menom                                                                                                 | â       | $\bowtie$ | G      |
|----------------------------------------------------|----------------------------------------------------------------------------------------------------|---------|-----------|--------|
| Föoldal / Támogatási lehetőségelm listája          | 7 Tamogatasi kerelem kitöltö                                                                                                    |         |           | MCCZA  |
|                                                    | OLVASATLAN ÜZENETEK (1)                                                                                                    |         |           | VISSZA |
| Támogatási k<br>készítés, bei                      | Értesítés a támogatási kérelem beérkezéséről         FELADÓ: EUPR RENDSZER       2015.10.26 15:43:11         Támogatási kérelem száma: ROM-ISK-15-2015-00004       2015.10.26 15:43:11 | kezelés |           |        |
|                                                    | Tisztelt Pályázó!<br>Ezűtön tájékoztatjuk, hogy a <b>ROM-ISK-15-2015-00004</b> azonosítószámú támogatási kérelme beérkezett. Részletek a csatolmányban<br>az alábbi linken érhetők el. |         |           |        |
|                                                    | Üdvözlettel,<br>EUPR Adminisztráció                                                                                                    |         |           |        |
|                                                    | Csatolmány:<br>DOKUMENTUM<br>Csatolmány SHA256 lenyomata:                                                                                                    |         |           |        |
| •                                                  | 85120a741470871e94015ceba095ce091837dcee8c2e92be4614f5526aebfb2e                                                                                                    |         |           |        |
|                                                    |                                                                                                    |         |           |        |
| ELÉRHETŐSÉGEK                                      | KEZDŐLAP<br>KILÉPÉS                                                                                                    |         |           |        |
| ÍRJON NEKÜNK                                       |                                                                                                    |         |           |        |

Egyéb:

A főoldalon, a középső sorban a "Segítség" körre kattintva felhasználói kézikönyveket, videós segédleteket és képzési anyagokat találunk. (Kérjük, töltsék le ezeket és olvassák el figyelmesen.) PÁLYÁZATI E-ÜGYINTÉZÉS FELÜLET 2014-2020®

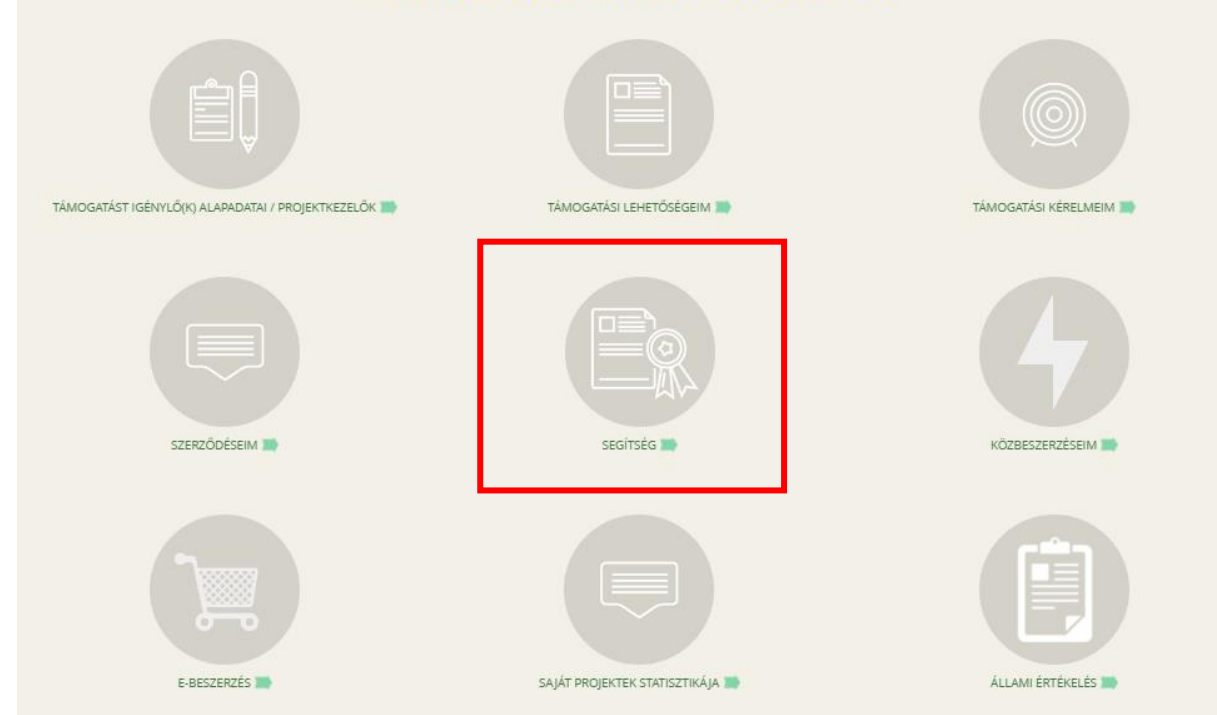